Programa de Competência em Informação

### Gerenciadores de referência

última atualização em ago.2021

UnB Campus Universitaria Dancy Abara

### Programa de Competência em Informação

Trilha de Formação

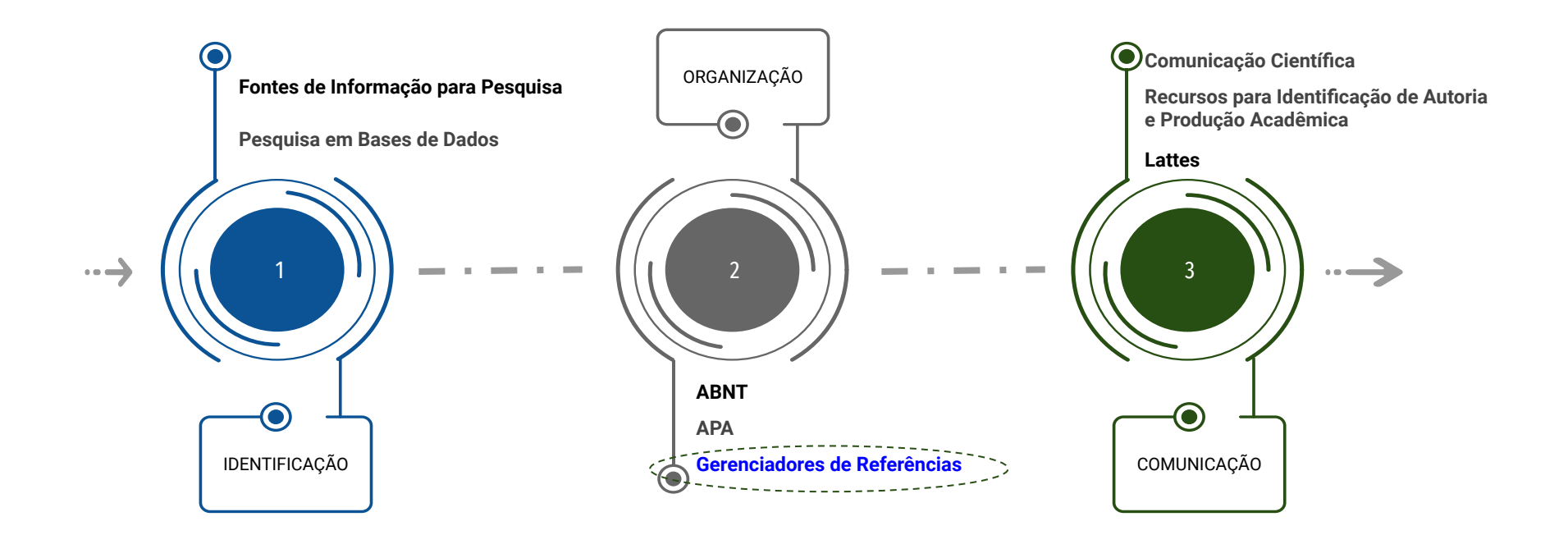

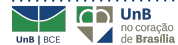

# Agenda

#### Parte I

- ➡ Introdução
- → Exemplos
- → Mendeley
- → Zotero
- → EndNote
- → Referências

#### Parte II

→ Mendeley (uso prático)

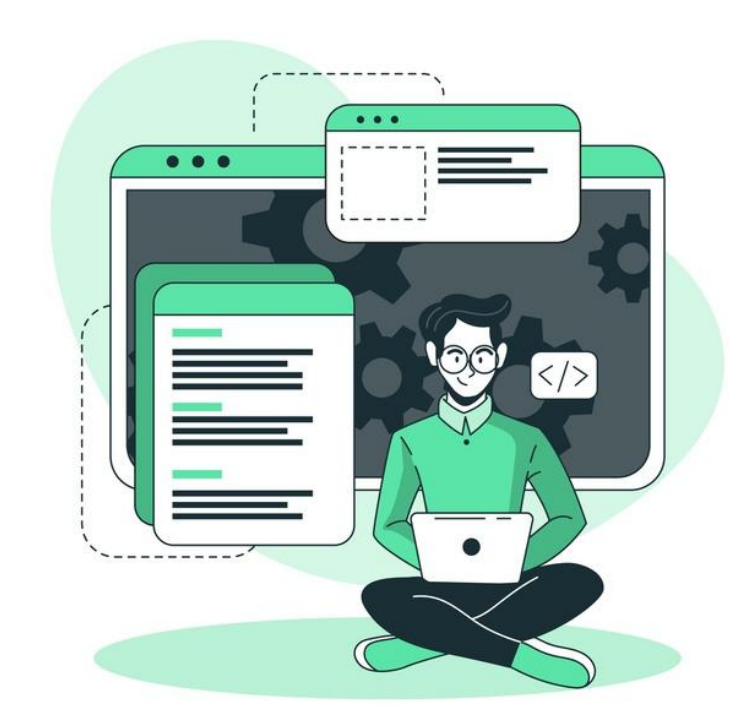

Fonte imagem: freepik (2020)

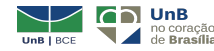

### PARTE I

### Gerenciadores de referência - introdução

#### O que são "gerenciadores de referência?"

Os softwares gerenciadores de referências dispõem de uma enorme gama de funcionalidades, tais como recolhimento, arquivamento e organização das referências bibliográficas ao longo do tempo, ou seja, uma espécie de banco de dados de referências [...] (SANTOS, LIMA e SANTOS, 2017, p.01)

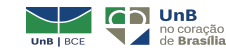

### Gerenciadores de referência - introdução

**Outras Funcionalidades** 

- Criam citações e referências (diversos formatos);
- Importam documentos na íntegra ou somente as referências;
- ✓ Rede social acadêmica;
- Multiplataforma (Win/Mac/Linux/Mobile);
- ✓ Acesso livre online (mendeley e zotero);

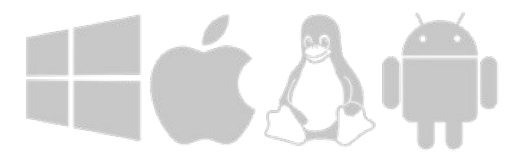

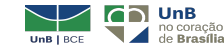

### Gerenciadores de referência - introdução

**Outras Funcionalidades** 

- ✓ Biblioteca pessoal de arquivos;
- ✓ Organização sistemática de documentos;
- ✓ Permitem a colaboração e disseminação da informação científica;
- ✓ Funcionam nos principais navegadores (browsers).

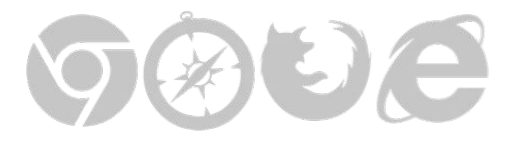

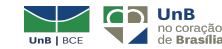

Quando o pesquisador utiliza este tipo de programa para organizar seu trabalho, possui mais tempo disponível para leitura e para escrita (YAMAKAWA et al., 2014).

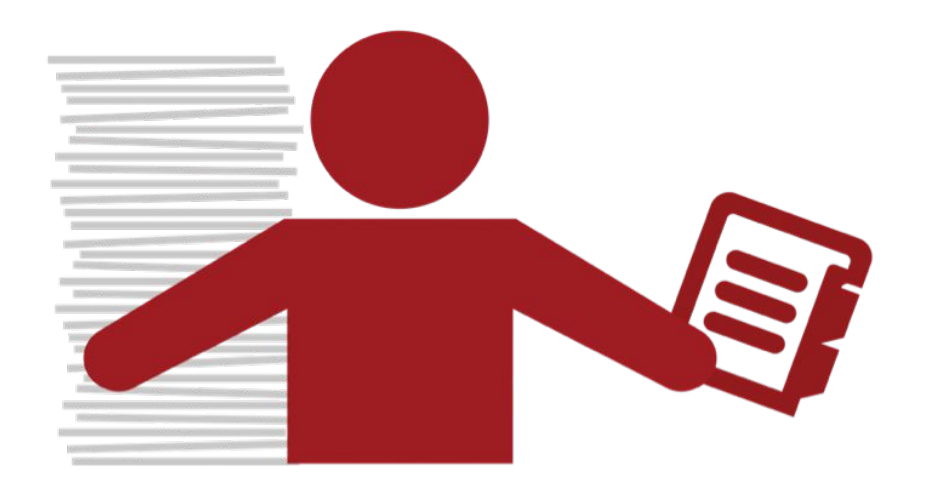

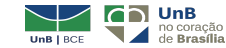

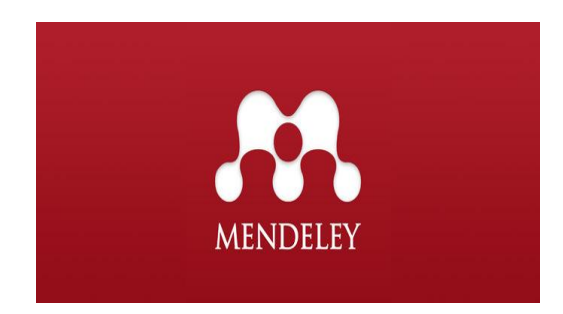

Mendeley

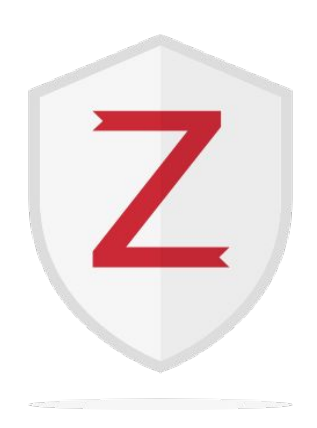

Zotero

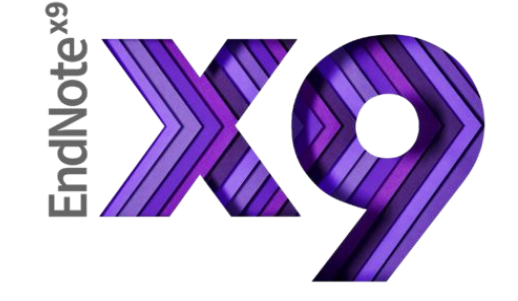

#### EndNote(pago)

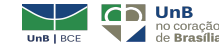

### Gerenciadores de referência - exemplos

Ferramentas mais utilizadas - comparativo de buscas no Google

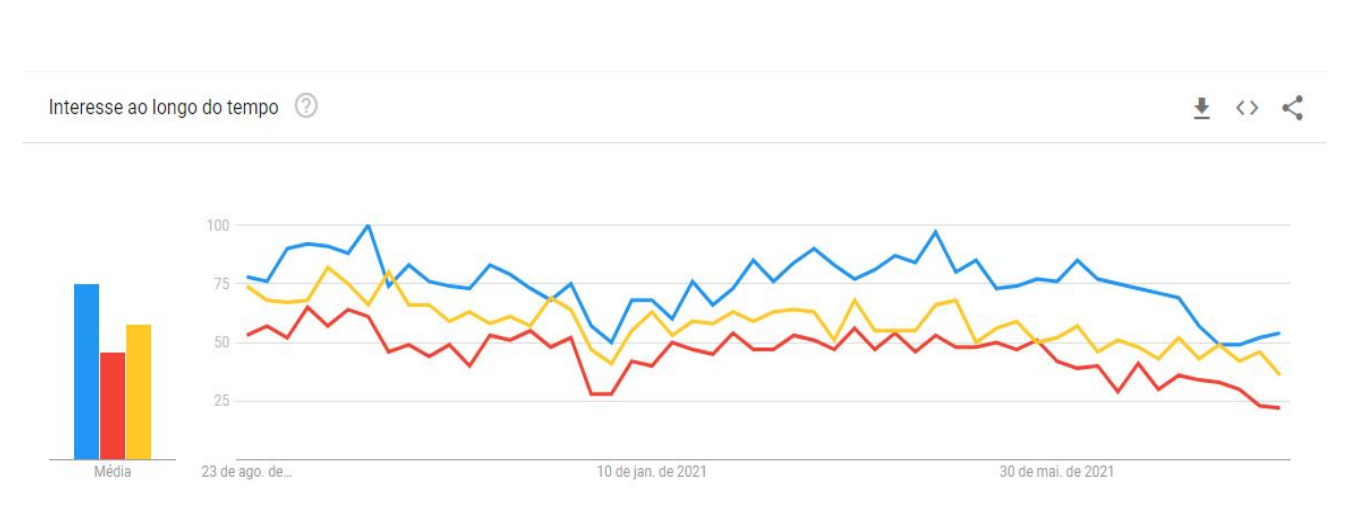

Buscas em nível <u>mundial</u> (médias de buscas nos últimos 12 meses)\*:

Mendeley (75
 buscas)
 Endnote (58 buscas)
 Zotero (46 buscas)

\*Dados de agosto 2021

\*período: agosto de 2020 a agosto de 2021

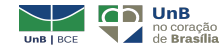

### Gerenciadores de referência - exemplos

Ferramentas mais utilizadas - comparativo de buscas no Google

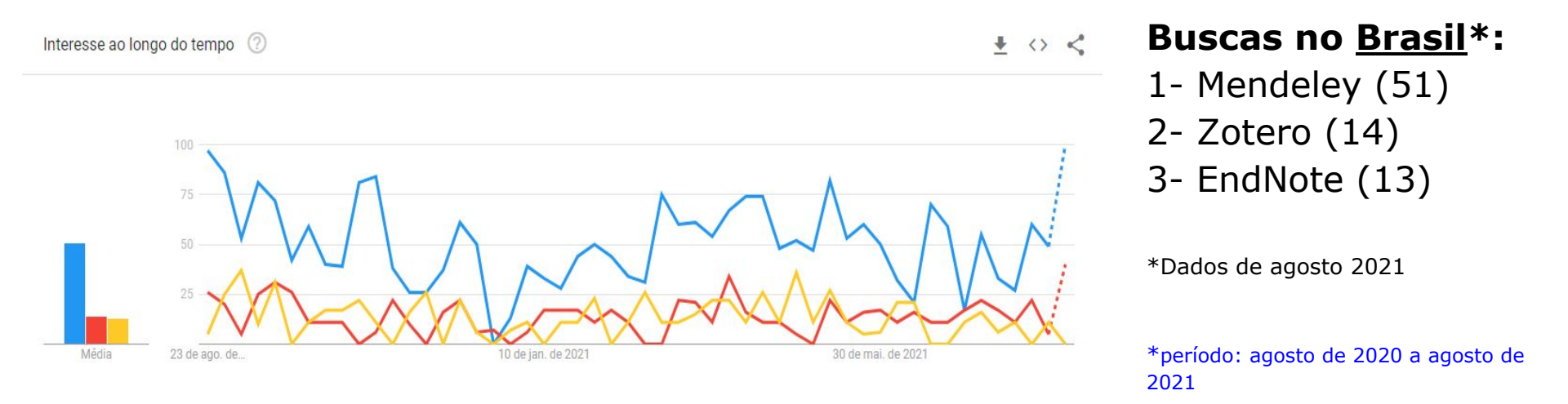

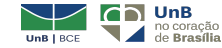

### Gerenciadores de referência - ferramentas

### E agora, qual ferramenta devo utilizar?

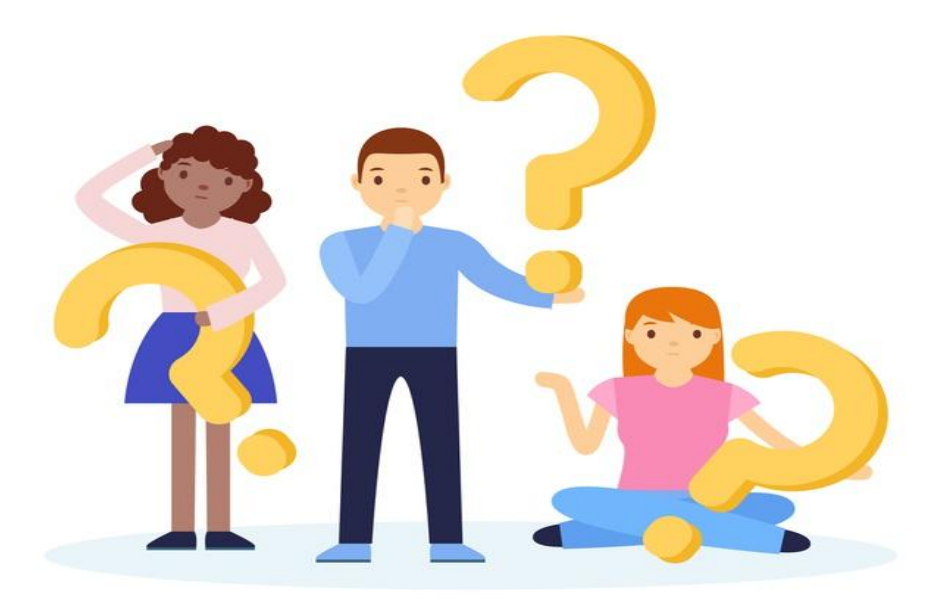

Fonte imagem: freepik (2020)

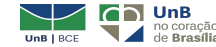

### **Ferramentas - Mendeley**

- ✓ Ferramenta gratuita;
- ✓ Propriedade da empresa Elsevier;
- ✓ Necessário login e senha para acesso;
- ✓ Fornece 2GB de espaço na biblioteca pessoal;
- Funciona também como uma rede social;
- ✓ Importa referências de outros gerenciadores (EndNote, Zotero, etc.);
- ✓ Localiza documentos com base no que você está lendo;
- Acessa seus documentos salvos na ferramenta de qualquer lugar on-line;
- ✓ Versões pagas (premium): 5 GB, 10 GB ou ilimitado.

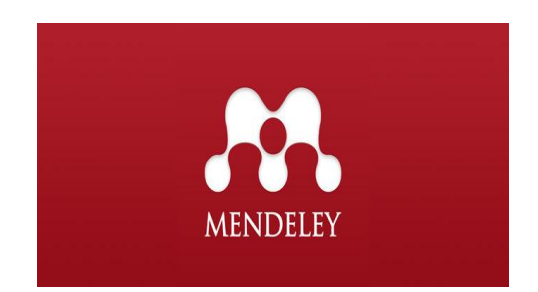

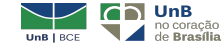

### **Ferramentas - Mendeley**

#### Versões

| 0.00                                                         |         |                          | Menúeley Depi                                                                   | the state |                         |           |                                                                                                    |
|--------------------------------------------------------------|---------|--------------------------|---------------------------------------------------------------------------------|-----------|-------------------------|-----------|----------------------------------------------------------------------------------------------------|
| ( P) B = A                                                   | 0 6 10  | - Hg- () () =            |                                                                                 |           |                         |           | Q.                                                                                                    |
| Documents                                                    | Collect | tata Syn                 | E.                                                                              |           |                         |           |                                                                                                    |
| Al Documents<br>(•) Recently Added                           | All Dec | uments (Lin<br>tuthurs 4 | lange)<br>  Taw                                                                 | -         | Published to            | A1010     | CTT 100                                                                                                    |
| Favorites<br>Needs Revew                                     |         |                          | Casts of Perskolual Learning                                                    |           | of the Real             |           | Tett (Jaural Article 2)                                                                                                    |
| Unsorted<br>Brain_Behaviort                                  | -       | Wasar, Merav             | Perceptual Learning                                                             | 1999      | Garriert                | 08/52/10  | Improved design of stable and fast-<br>folding model proteins.                                                                                                    |
| endrices<br>environmental science<br>licarming sciences      | * - 2'  | Noeri, M                 | The accological role of bloddwarsity in<br>agroecceyctems                       | 1999      | Aproxitors<br>Ecosystem | No.5      | Autors V. Abkevich, a. Cutin, E. Shakhnovich                                                                                                    |
| graten<br>smoking research<br>Zotero Ubrary<br>Oreale Folder | 0.2'    | kreitage, a K. H         | Effects of recoine an electrocortical<br>activity and acatylchoine release fro. | 1969      | Arrest of               | 545.9     | sume Falding & design                                                                                                    |
|                                                              | 4.1.1   | White, F. Grego          | The Neuropsechological Bases of<br>Category Learning                            | 2000      | Carrent<br>Drectiers    | 69/12/10  | Next 1888                                                                                                    |
| CRONIPS                                                      | 0.02    | lahton, H. Millim.       | Somulars and depressant effects of<br>organistic smoking on brain activity in   | 1873      | anne af                 | 49.9      | Nove: 3<br>Pages 221-10                                                                                                    |
| Mendeley Advisor Group                                       | · · · · | When, H. Wats            | Fuffing thequency and recolme insele in<br>cigarate anokers.                    | 2879      | netorija.               | Pep 9     | Abstract                                                                                                    |
| All                                                          | 0.0 . 3 | kzar, C                  | Socia-ecological indicators for<br>systamatelity                                | 1996      | Scoremes.               | 60.9      | A number of approaches to design studie and fast folding<br>suggestors for model polypaptide chains have been based<br>on the common the optimization of the relative prevents of |
| Aaron R. Setz<br>Abkevich, V<br>Alvistar, Merav              | 0.01    | larrett, John            | Pedagogical context knowledge.<br>Toward a fuller understanding of wh           | 2009      |                         | Hart      | the native conformation (or 2-score) is sufficient to paid<br>stable and fact-ficting sequences. Although this<br>approach has been successful, for langer chains 8 when          |
| Ahrens, Anthony H<br>Aloise, Fabio                           | 2 . 3   | lauer, Larce, D.         | NPI Public Actaus                                                               | 2010      | Bun<br>Defunction       | 140.5     | yielded sequences that field to fold cooperatively, instead<br>having multilemain folding behavior. 825UUTS We share<br>find one of the family determining circle departs or      |
| Atteri, M<br>Armitage, a K<br>Ashbur, E. Connector           | 0.0     | lergen, 3                | Ensign principles for ecological<br>engineering                                 | 2001      | Engineering             | NO 9      | multidomen folding behavior to the dispersion of<br>energies of notice contacts. So, we shall folding of<br>inside energies constant as how the balance base                      |
| Ashton, H<br>Ashton, H<br>Ashwin, Paul                       | 0.0     | Berneri, Frierik J.      | Determinent of Achievement in Police .                                          |           | Atlantice               | unitation | conformation as a global amargy minimum but having<br>different dispersion of native contact amergies. Our                                                                        |
| Astolfi, Laura<br>Azer, C                                    | 975.13  | erne, refix J            | Determinant of Achievement in Poble                                             |           | Education               | 00(12/10  | conformation is stable, the best folding proteins are the                                                                                                    |
| Badroni, Fabro<br>Badrot, I C<br>Badrotdiacy AVa             | 2.4.2   | HOCK, SITE T. CID.       | AlA receptor function in hepatic start.                                         |           | journal of L.           |           | Tags:<br>design base, profess                                                                                                    |
| Baker, Timothy B.<br>Banavar, J.R.                           | 91126   | sumeried, r w.           | Teacing to provide and of                                                       |           |                         |           | Keywords                                                                                                    |
| Barnatt, John                                                | (*) C   |                          |                                                                                 |           |                         | 3 74.4    | Aming Acid Sequence: Drug Design: Drug Stability:                                                                                                    |

Desktop

| Mendeley Reference Manager<br>Mendeley Reference Manager File Edit | Tools Help |                                      |      |                                                          |                    | - 0         | ×    |
|--------------------------------------------------------------------|------------|--------------------------------------|------|----------------------------------------------------------|--------------------|-------------|------|
| Library                                                            | Notebook   |                                      |      | Synced 🕑                                                 | Larissa Amorim Cat | unda Sampak | ~    |
| Shanti Mantras – Mantras da Paz.                                   | 2020       |                                      |      |                                                          |                    |             |      |
| + Add new                                                          | All Refere | nces                                 |      |                                                          | Q . Sei            | arch        | ÷    |
| II\ All References                                                 |            | AUTHORS                              | YEAR | TITLE                                                    | SOURCE             | ADDED *     | FILE |
| Recently Added                                                     | • • :      |                                      |      | SHANTI_MANTRAS                                           |                    | 08:09       | fo   |
| A Recently Read                                                    | • 🔅 🗆      | Gonçalves E                          | 2020 | Livro da Minha Biblioteca sem acesso : Farmacologia Clí  |                    | 07/09/2020  | e6   |
| My Publications     Trash                                          | • • •      | Helena L, Lourenco M, Informa C, Ko  | 2020 | problema versão digital - Imunologia Celular e Molecular |                    | 07/09/20    | e6   |
| -                                                                  | • •        | Leite C, Leite C                     | 2020 | Acesso e-book                                            |                    | 07/09/2020  | fo   |
| COLLECTIONS<br>Artigos Larissa                                     | • •        | Leite C, Leite C                     | 2020 | Acesso e-book                                            |                    | 07/09/2020  | fo   |
| Ciência da Informação                                              | • 👳 🗆      | Luis Vieira A                        | 2014 | Gestão de contratos administrativos                      | Revista de Contrat | 07/09/2020  | fo   |
| Gerenciadores de Referência<br>Midias socials bibliotecas          | • \$       | Sampaio A                            | 2020 | Amorim Catunda Sampaio                                   |                    | 07/09/2020  | fo   |
| Midias socials geral                                               | • 🕸 🗌      |                                      |      | Atestado Larissa.pdf                                     |                    | 07/09/2020  | fo   |
| New Collection                                                     | • ☆ □      | Cordeiro F, Sampaio A, Karoline M, T | 2017 | ATO DO ( A ) BIBLIOTECA CENTRAL Nº 16 / 2017             |                    | 07/09/20    | Eo   |

Reference Manager (nuvem)

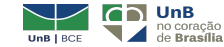

### **Ferramentas - Mendeley**

#### Download e demais informações

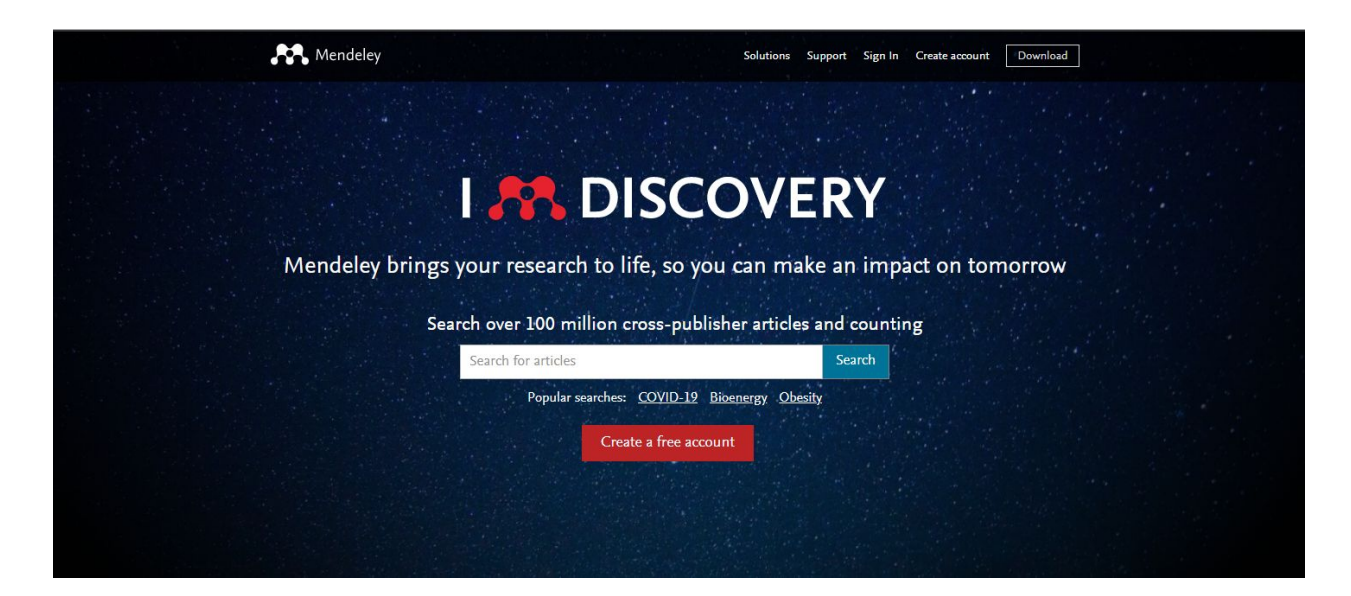

### https://www.mendeley.com

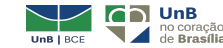

### Ferramentas - Zotero

- ✓ Ferramenta gratuita de acesso aberto;
- ✓ Foi criado no Roy Rosenzweig no Centre for History and News Media da George Mason University, E.U.A;
- ✓ Mais de 9.000 formatos de referência;
- ✓ Não necessita fazer instalação;
- ✓ Fornece 300MB de espaço;
- ✓ Possui versão em português;
- ✓ Faz buscas na web por ISBN, DOI,PMID, ArXiv ID ou título;
- ✓ Pode ser usado em dispositivos Windows, MAC ou Linux;
- Compatível com editores de texto word, libreoffice e google docs;
- ✓ Não possui aplicativo para uso em aparelhos iOS e/ou Android.

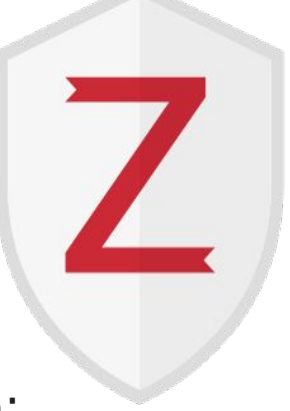

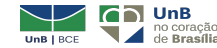

### Ferramentas - Zotero

#### Versões

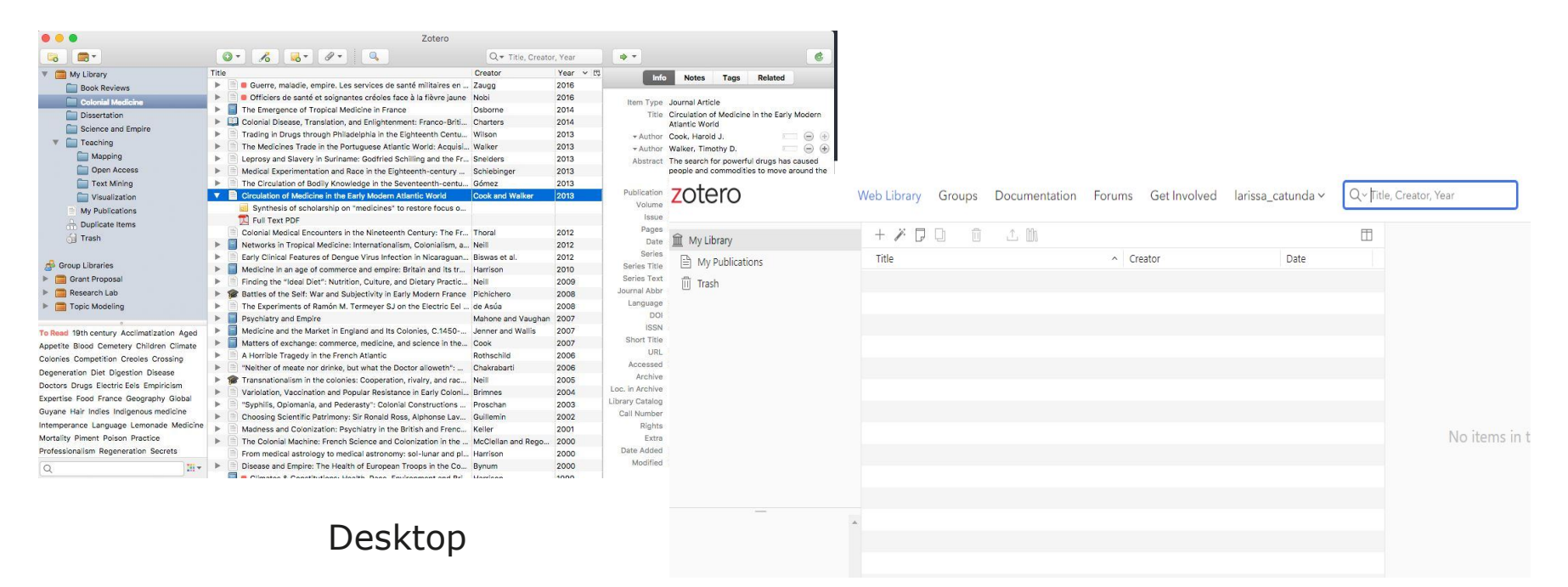

#### Online

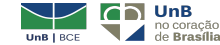

·16

### Ferramentas - Zotero

#### Download e demais informações

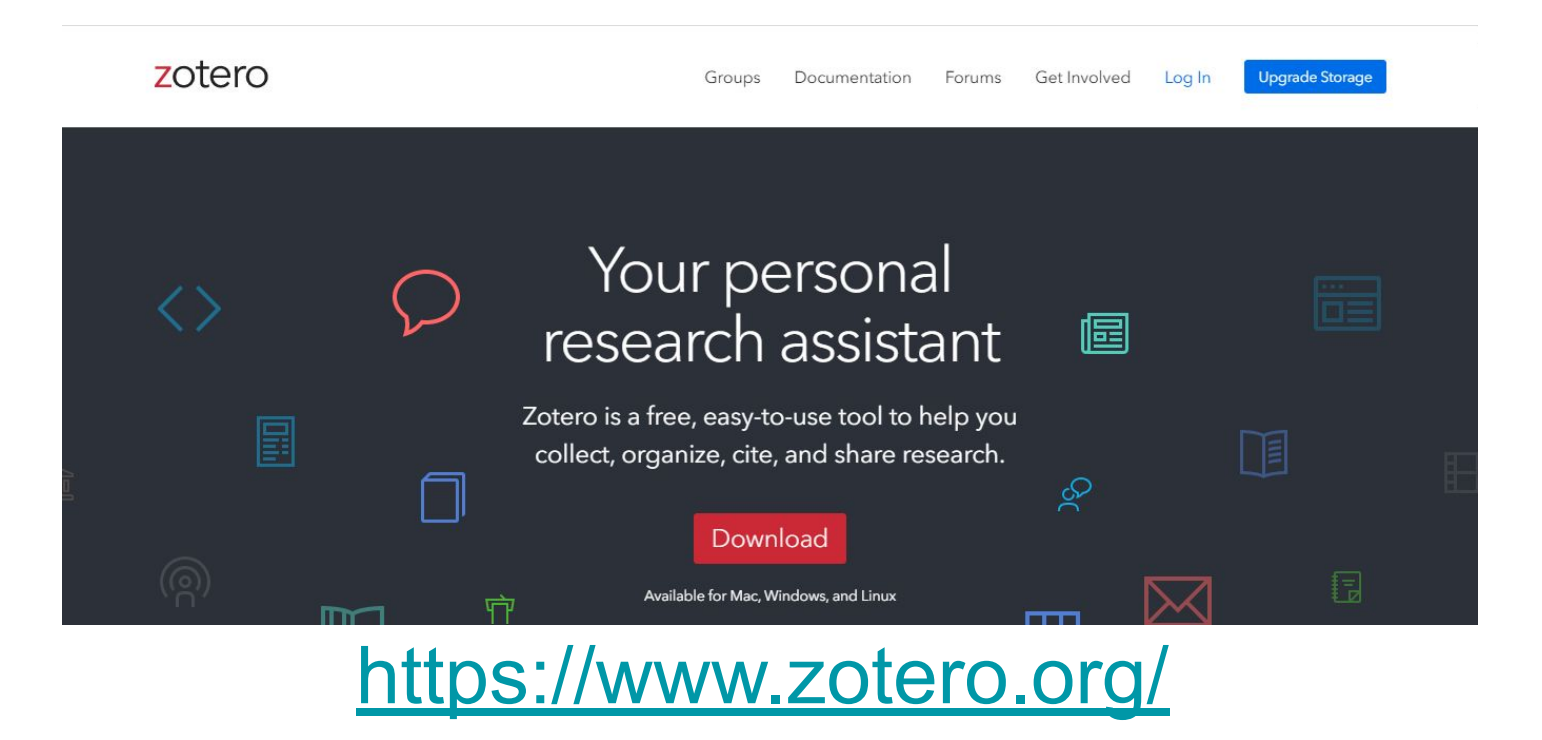

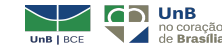

### Ferramentas - EndNote

Principais características

- ✓ Ferramenta paga;
- ✓ Propriedade da empresa Clarivate Analytics;
- ✓ Possui mais de 6.000 formatos de referência;
- Conexão direta com as melhores bases de dados online;
- ✓ Compatível com window e computadores MAC
- ✓ Várias opções de templates para uso no Microsoft<sup>®</sup> word ;
- Rastrea automaticamente alterações feitas por membros de bibliotecas compartilhadas;
- ✓ Funciona também como uma rede social;

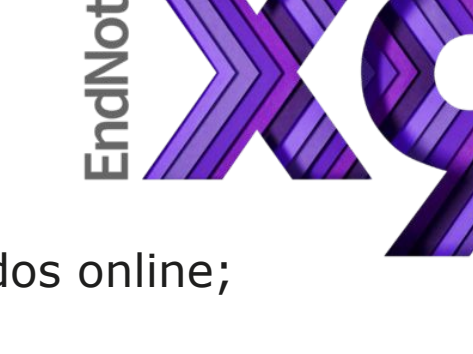

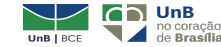

### **Ferramentas - EndNote**

#### Versões EndNote

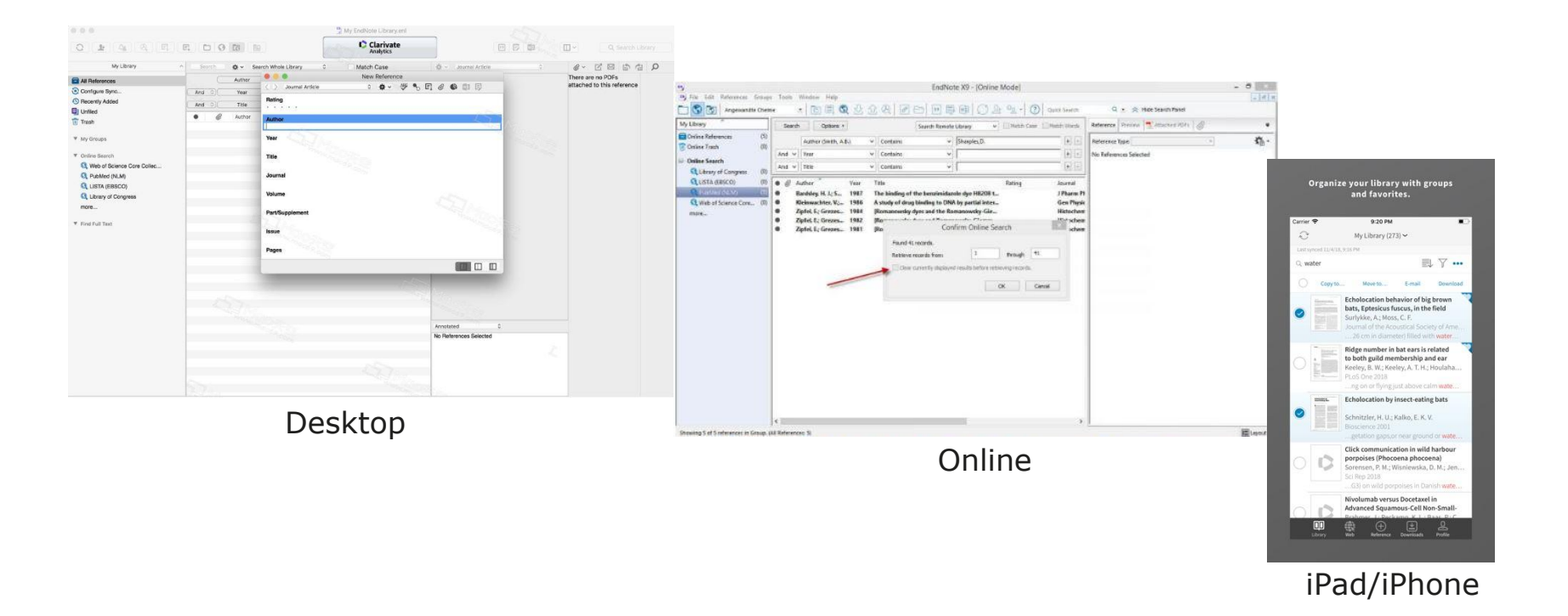

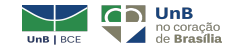

··19

### **Ferramentas - EndNote**

#### Download e demais informações

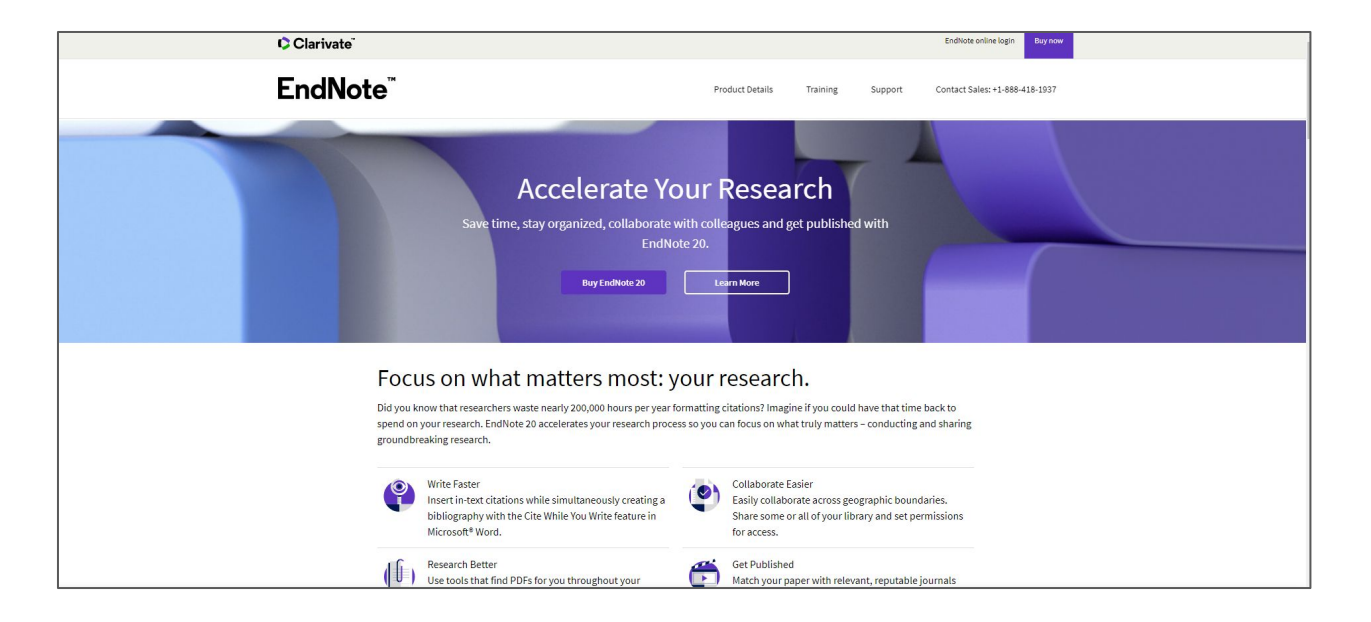

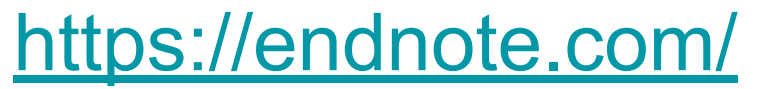

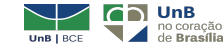

### Ferramentas - comparativo

|                                             | MENDELEY                                                            | ZOTERO                                                               | ENDNOTE                                                               |
|---------------------------------------------|---------------------------------------------------------------------|----------------------------------------------------------------------|-----------------------------------------------------------------------|
| Plataformas                                 | Mac, Windows e Linux                                                | Mac, Windows e Linux                                                 | Mac, Windows                                                          |
| Navegadores                                 | IE, Firefox, Chrome, Safari                                         | Firefox, Chrome, Safari                                              | Internet Explorer (IE),<br>Firefox, Chrome, Safari                    |
| Plug-ins de<br>navegadores                  | IE, Firefox, Chrome, Safari                                         | Firefox, Chrome, Safari                                              | IE (Windows apenas) e<br>Firefox (Windows e Mac)                      |
| App móveis                                  | [descontinuado em março de 2021]                                    |                                                                      | iOS (Apple apenas)                                                    |
| Integração com word                         | Microsoft Word (Windows e Mac),<br>LibreOffice (Linux, Windows, Mac | Microsoft Word (Windows e Mac),<br>LibreOffice (Linux, Windows, Mac) | Microsoft Word<br>(Windows e Mac)                                     |
| Importação de<br>Referências                | BibTeX, EndNote, XML (mais 6<br>outros)                             | BibTeX,EndNote XML, MARC (mais 16 outros)                            | Refer/BibIX,RIS, ISICE,<br>Filtros para várias bases<br>de dado       |
| Adicionar referências<br>pelo identificador | ArXiv ID, DOI, PMID                                                 | ISBN, DOI, PMID                                                      | Disponível pesquisando<br>nas bases de dados<br>externas na aplicação |
| Disponibilidade<br>offline                  | Sim                                                                 | Sim                                                                  | Sim                                                                   |

Fonte [com modificações]: IVEY, C., CRUM, J. Choosing the right citation management tool: endnote, mendeley, refworks, or zotero. Journal of the Medical Library Association. V.106, n.3, p. 399–403, 2018. DOI:10.5195/jmla.2018.468

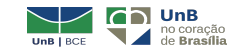

### Referências

IVEY, Camille; CRUM, Janet. Choosing the right citation management tool: EndNote, Mendeley, RefWorks, or Zotero. *Journal of the Medical Library Association*, v. 106, n. 3, p. 399–403, 2018.

OSDOSKI, Mara karoline lins teotônio. *Zotero: software gerenciador de referências bibliográficas*. Brasília, 2019. Documento em PDF.

SANTOS, Francisco Edvander Pires; LIMA, Juliana Soares; SANTOS, Izabel Lima Dos. Gerenciadores e construtores de referência: um relato das ações desenvolvidas por bibliotecas universitárias. In.: CONGRESSO BRASILEIRO DE BIBLIOTECONOMIA E DOCUMENTAÇÃO, 27, 2017, Fortaleza. **Anais** [...]. Fortaleza, 2017. p. 1–5.

YAMAKAWA, Eduardo Kazumi *et al.* Comparativo dos softwares de gerenciamento de referências bibliográficas: Mendeley, EndNote e Zotero. *Transinformacao*, v. 26, n. 2, p. 167–176, 2014.

#### Imagens:

https://br.freepik.com/. Acesso em: 04 de agosto de 2020 https://www.mendeley.com. Acesso em 17 de março de 2020. https://www.zotero.org/. Acesso em 17 de março de 2020 https://endnote.com/. Acesso em 17 de março de 2020

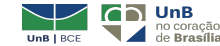

### PARTE II

Mendeley - uso prático

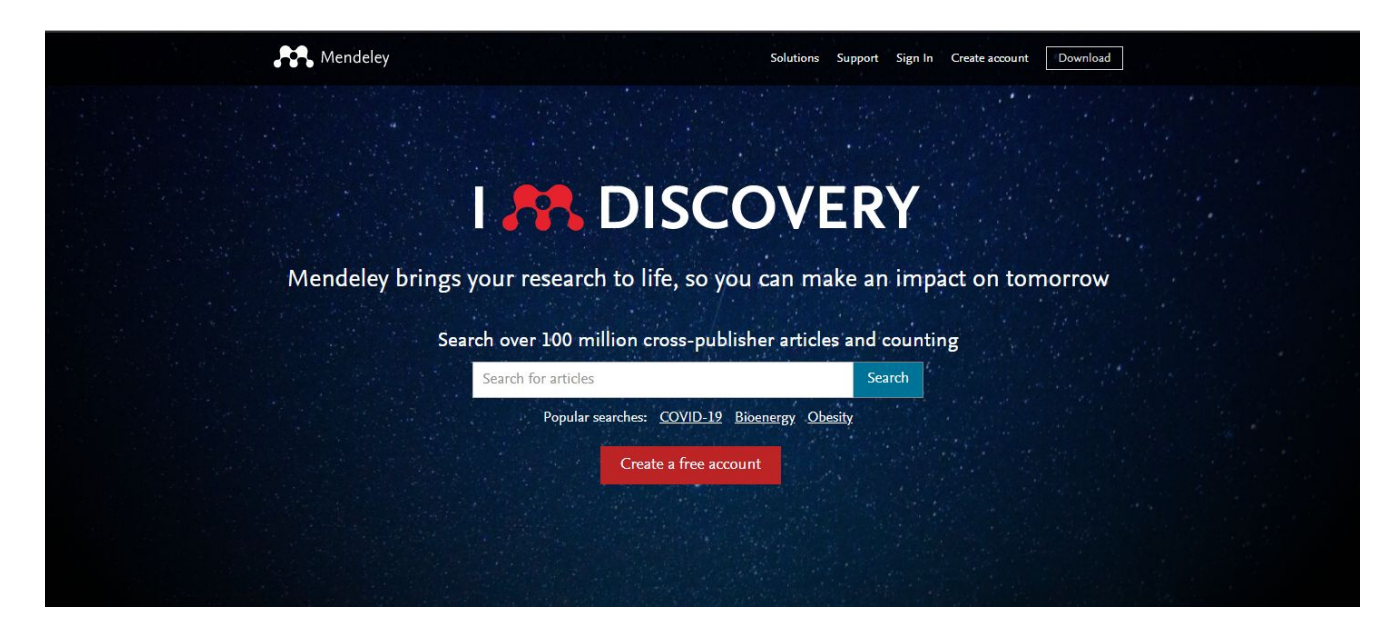

### https://www.mendeley.com

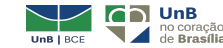

#### Cadastro / login

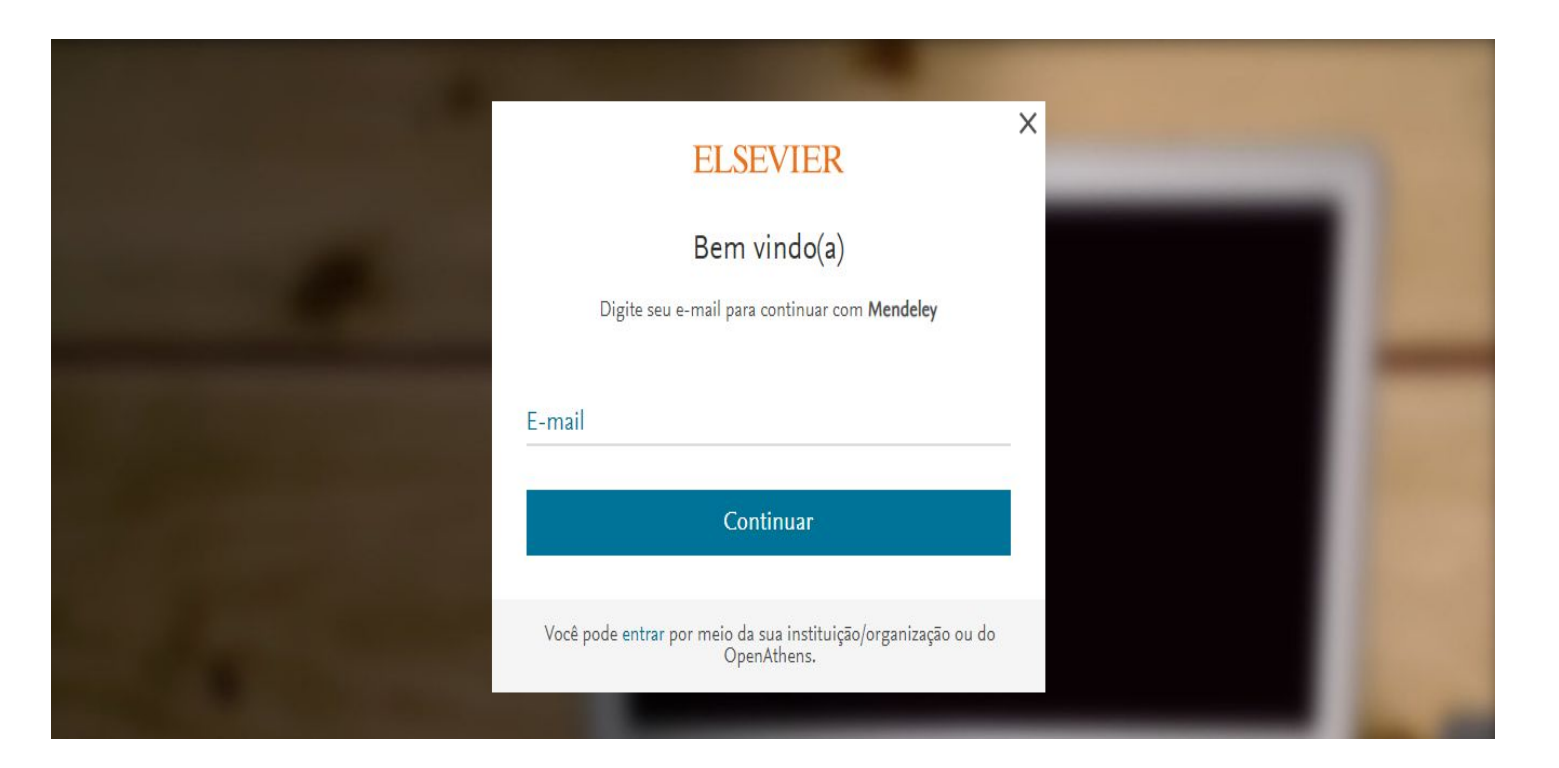

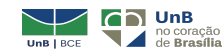

·94

#### Mendeley Reference Manager / Mendeley Cite

✓ Nova tecnologia com armazenamento em nuvem (*cloud based*)

Necessário baixar versão desktop, caso deseje todas as funcionalidades (Windows 7 ou posterior, MAC OS ou Linux)

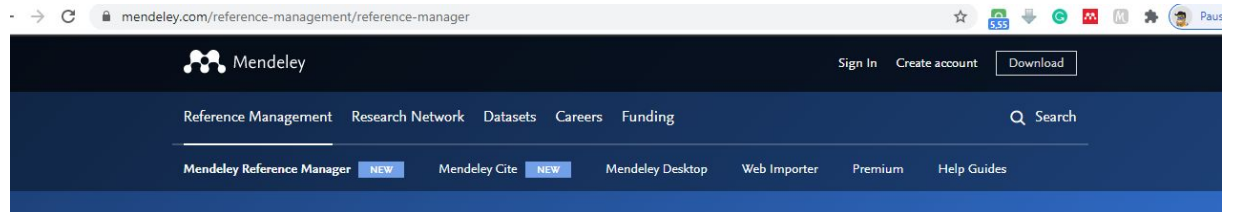

#### Mendeley Reference Manager

Mendeley Reference Manager simplifies your workflow, so you can focus on achieving your goals.

Download Now

| + Add new                              | ٨ | II Re | fore | nces                          |      |                                                                                                    |                     | Q Search |      |
|----------------------------------------|---|-------|------|-------------------------------|------|----------------------------------------------------------------------------------------------------|---------------------|----------|------|
| All References                         |   |       |      | AUTHORS                       | YEAR | TILE                                                                                               | SOURCE              | ADDED +  | FILE |
| Recently Added                         |   | Ŕ     |      | Amina Helmi, Jovan Veljan     | 2017 | A box full of chocolates: The rich structure of the nearby stellar halo revealing $\ldots$         | Astrophysics        | 08/04/19 | e    |
| Favorites                              |   | Ŷ     |      | N. Canac, K. N. Abazajian     | 2016 | Observational Signatures of Gamma Rays from Bright Blazars and Wakefield                           | High Energy Astro   | 07/04/19 | e    |
| My Publications                        |   | *     |      | L. Chen, A. Kospal, et al.    | 2017 | A study of dust properties in the inner sub-au region of the Herbig Ae star HD $\ldots$            | Solar and Stellar   | 07/04/19 | E    |
| OLLECTIONS                             |   | *     |      | F. Spoto, P. Tanga, et al.    | 2015 | The HI Distribution Observed toward a Halo Region of the Milky Way                                 | Astrophysics        | 07/04/19 | ۲    |
| strophysics                            |   | *     |      | S. Bouquillon, J. Desmans,    | 2016 | Halpha imaging observations of early-type galaxies from the ATLAS3D survey                         | Instrumentation an  | 07/04/19 | Ð    |
| esenceptic Phropies<br>hesis Papers    |   | ŵ     |      | M. Fumageli, A. Boseli et al. | 2017 | Cosmic-may Antimatter                                                                              | Astronomical Jour   | 07/04/19 | B    |
| ew codection                           |   | ŵ     |      | C Guerin, P Wolf, et al.      | 2015 | Interactions between multiple supermassive black holes in galactic nuclei: a $\mathbf{s}_{\cdots}$ | New Astronomy       | 06/04/19 | Ø    |
| RIVATE GROUPS                          |   | ŵ     |      | N.C. Santos, S.C. Barros,     | 2016 | Upper Limits to Magnetic Fields in the Outskirts of Galaxies                                       | Space Science       | 05/04/19 | e    |
| Inical Trial 2019                      |   | Ŷ     |      | D. Berge, S. Bernhard, et al. | 2017 | Atomic Clock Ensemble in Space (ACES) data analysis                                                | Earth and Planetary | 06/04/19 | e    |
| ou private group                       |   | ŵ     |      | K. Dutson, J. Dyks, et al.    | 2015 | Search of extended or delayed TeV emission from GRBs with HAWC                                     | High Energy Astro   | 06/04/19 | e    |
|                                        |   | ά.    |      | M. Kright, C. Snodgrass       | 2016 | Ground-based astrometry calibrated by Gala DR1: new perspectives in astero                         | Solar and Statlar   | 06/04/19 | e    |
| UBLIC GROUPS<br>CL Medicine 2003 Class |   | ŝ     |      | N. Canac, K. N. Abazajian     | 2017 | Gemini and Lowell Observations of 67P/Churyumov-Gerasimenko During the                             | Astrophysics        | 06/04/19 | e    |
| ew public group                        |   | ŵ     |      | L. Chen, A. Kospal, et al.    | 2015 | Observational Signatures of Gamma Rays from Bright Blazans and Wakefield                           | Instrumentation an  | 06/04/19 | Ø    |
|                                        |   | 0     |      | F. Spoto, P. Tanga, et al.    | 2016 | A study of dust properties in the inner sub-au region of the Herbig Ae star HD                     | Astronomical Jour   | 06/04/19 | e    |

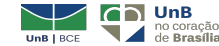

#### Mendeley Reference Manager / Mendeley Cite

 Insira referências e bibliografias diretamente no Word com o Mendeley Cite

✓ Compatível com Microsoft Office 365, Microsoft Word versão 2016 e posteriores e com Microsoft Word app para iPad®

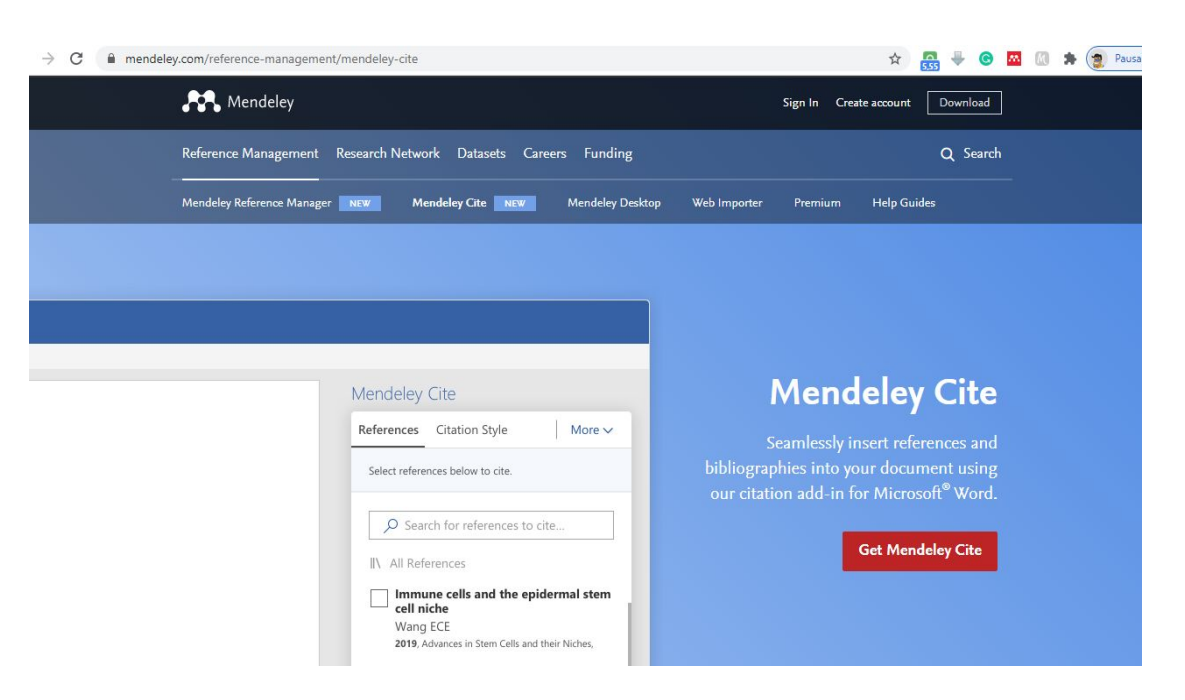

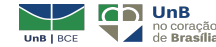

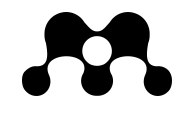

#### versão na nuvem

| Mendeley Reference Manager<br>Mendeley Reference Manager File Edit         | Tools Help                                 |      |                                                          |                    | a C          | ×    |
|----------------------------------------------------------------------------|--------------------------------------------|------|----------------------------------------------------------|--------------------|--------------|------|
| Library                                                                    | Notebook                                   |      | Synced 📀                                                 | Larissa Amorim Cat | unda Sampaio | ~    |
| Shanti Mantras – Mantras da Paz. 2                                         | 020                                        | 0    |                                                          |                    |              |      |
| + Add new                                                                  | All References                             |      |                                                          | Q Sea              | arch         | -    |
| II\ All References                                                         | AUTHORS                                    | YEAR | TITLE                                                    | SOURCE             | ADDED *      | FILE |
| Recently Added     Recently Read                                           | • Å                                        |      | SHANTI_MANTRAS                                           |                    | 08:09        | £0   |
| ☆ Favorites                                                                | • 🛱 🗌 Gonçalves E                          | 2020 | Livro da Minha Biblioteca sem acesso : Farmacologia Clí  |                    | 07/09/2020   | fo   |
| My Publications     Trash                                                  | • 🛱 📃 Helena L, Lourenco M, Informa C, Ko  | 2020 | problema versão digital - Imunologia Celular e Molecular |                    | 07/09/20     | Eo   |
|                                                                            | • 🕸 🗌 Leite C, Leite C                     | 2020 | Acesso e-book                                            |                    | 07/09/2020   | fo   |
| COLLECTIONS<br>Artigos Larissa                                             | • 🕸 🔹 Leite C, Leite C                     | 2020 | Acesso e-book                                            |                    | 07/09/2020   | fo   |
| Ciência da informação                                                      | • 🛱 🗌 Luís Vieira A                        | 2014 | Gestão de contratos administrativos                      | Revista de Contrat | 07/09/2020   | fo   |
| Gerenciadores de Referência <ul> <li>Mídias sociais bibliotecas</li> </ul> | • 🛱 🗌 Sampaio A                            | 2020 | Amorim Catunda Sampaio                                   |                    | 07/09/2020   | fo   |
| Mídias sociais geral                                                       | • \$                                       |      | Atestado Larissa.pdf                                     |                    | 07/09/2020   | fo   |
| New Collection                                                             | • 🛱 🗌 Cordeiro F, Sampaio A, Karoline M, T | 2017 | ATO DO (A) BIBLIOTECA CENTRAL Nº 16 / 2017               |                    | 07/09/20     | fo   |

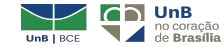

#### versão desktop

| Mandalay Deckton                                                                                                    |                                      |                                                                                                    |                                     |                             | - 0 X        |
|----------------------------------------------------------------------------------------------------|--------------------------------------|----------------------------------------------------------------------------------------------------|-------------------------------------|-----------------------------|--------------|
| ile Edit View Tools Help                                                                                                    |                                      |                                                                                                    |                                     |                             | B A          |
|                                                                                                    | 0                                    |                                                                                                    | Q - Search.                         |                             | Referencia 🕞 |
| Mendeley ^                                                                                                    | All Documents Edit Settings          |                                                                                                    |                                     |                             |              |
|                                                                                                    | ★ 🖲 Authors                          | Title                                                                                                    | Year Published In Ad                | dded Details Notes Contents |              |
| My Library                                                                                                    | ☆ • 🖻                                | Boletim escolar                                                                                                    | 2020 1                              | 1:03                        |              |
| Recently Added                                                                                                    | ☆ • 🖻                                | 313 SCIENCE sciencemag.org Preventing COVID-19 prejudice<br>in academia                                                  | ju                                  | JI 29                       |              |
| ☆ Favorites                                                                                                    | Cohen, Myron S; Corey,<br>Lawrence   | Combination prevention for COVID-19                                                                                      | 2020 Science ju                     | JI 28                       |              |
| Needs Review     My Publications                                                                                                    | 🚖 🔹 Rzymski, Piotr; Nowicki, Michał  | Preventing COVID-19 prejudice in academia                                                                                | 2020 Science ju                     | al 28                       |              |
| Unsorted                                                                                                    | Sekker, Linda-Gail; Mizrahi, Valerie | COVID-19 research in Africa                                                                                              | 2020 Science (New ju<br>York, N.Y.) | al 28                       |              |
| Create Folder                                                                                                    | 🚖 🔹 📴 Sampaio, Larissa A. C.         | Neuromarketing : proposta metodológica para a promoção e o<br>uso dos produtos e serviços da Biblioteca Central da UnB . | 2017 ju                             | ul 28                       |              |
| Groups                                                                                                    | 🔆 🔹 📴 Neto, Félix                    | O Paradigma do Teste de Associação Implícita                                                                             | 2015 Revista E-Psi ju               | al 28                       |              |
| ilter by Author Keywords                                                                                                    | 🚖 🔹 🖪 Sharpless, Norman E.           | COVID-19 and cancer                                                                                                    | 2020 Science ju                     | 128                         |              |
| ian Continental Ancestry Group<br>ancer<br>oronavirus Infections<br>oronavirus Infections<br>oronavirus<br>man Immunodeficiency Virus-HIV<br>dical Treatment<br>orbidity<br>undemics<br>reumonia, Viral<br>ejudice Prevention & Control<br>evention<br>blic Health<br>ience Ragazine Article<br>evere Acute Respiratory Syndrome |                                      |                                                                                                    |                                     | No documen                  | is selected  |

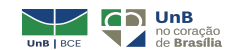

organize sua biblioteca - · - ·

Adicione documentos (File):

- ✓ adicione arquivo (Add Files)
- ✓ adicione pasta (Add Folder)
- ✓ vigie uma pasta (Watch Folder)
- Entrada manual (Add Entry Manually)

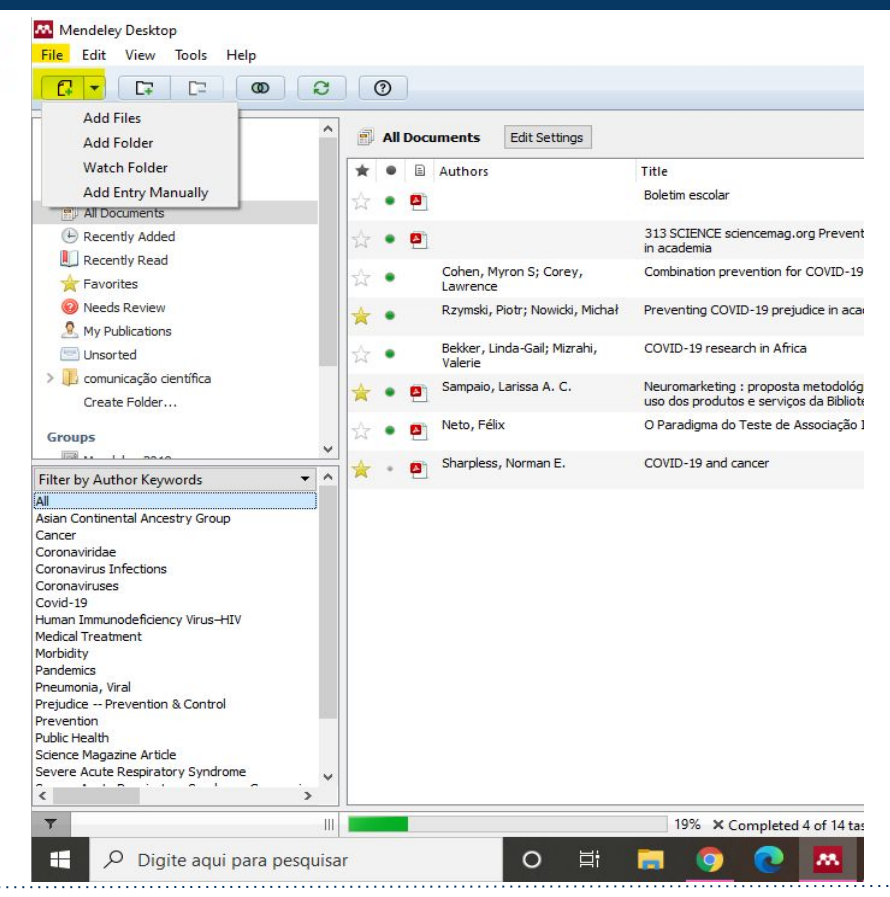

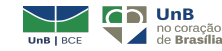

#### organize sua biblioteca

Adicione documentos (add Files):

 Referências já salvas em sua biblioteca

| k  | 0 |   | Authors                                 | Title                                                                                                    | Year | Published In                | Added  | Details Notes Contents                                                                                      |
|----|---|---|-----------------------------------------|----------------------------------------------------------------------------------------------------|------|-----------------------------|--------|----------------------------------------------------------------------------------------------------|
| 7  | • |   |                                         | Boletim escolar                                                                                                    | 2020 |                             | 11:22  | use a combination of prevention strategies.                                                                 |
|    | • |   | Moura, Alves De                         | ATO DA BIBLIOTECA CENTRAL Nº 07 / 2020                                                                                   | 2020 |                             | 11:22  | Tags:                                                                                                    |
| 7  | • | 8 | Dias, Marcelo Augusto;                  | Contratos - BCE                                                                                                    | 2021 |                             | 11:22  |                                                                                                    |
| ŕ  | • |   | Augusto, martelo, starabuto,            | 313 SCIENCE sciencemag.org Preventing COVID-19 prejudice<br>in academia                                                  |      |                             | jul 29 | Author Keywords:<br>Coronaviridae; Coronaviruses; Covid-19; Human<br>Immunodeficiency Virus-HTV: Morbidity: |
|    | • |   | Cohen, Myron S; Corey,<br>Lawrence      | Combination prevention for COVID-19                                                                                      | 2020 | Science                     | jul 28 | Pandemics; Prevention; Severe Acute<br>Respiratory Syndrome; Severe Acute                                   |
| ſ  | • | X | Rzymski, Piotr; Nowicki, Michał         | Preventing COVID-19 prejudice in academia                                                                                | 2020 | Science                     | jul 28 | Respiratory Syndrome Coronavirus 2; Viral Di                                                                |
| r. | • |   | Bekker, Linda-Gail; Mizrahi,<br>Valerie | COVID-19 research in Africa                                                                                              | 2020 | Science (New<br>York, N.Y.) | jul 28 | City:<br>Washington                                                                                         |
|    | • |   | Sampaio, Larissa A. C.                  | Neuromarketing : proposta metodológica para a promoção e o<br>uso dos produtos e serviços da Biblioteca Central da UnB . | 2017 |                             | jul 28 | Type of Work:                                                                                               |
| í  | • |   | Neto, Félix                             | O Paradigma do Teste de Associação Implícita                                                                             | 2015 | Revista E-Psi               | jul 28 | JOUR                                                                                                    |
| ſ  | • | • | Sharpless, Norman E.                    | COVID-19 and cancer                                                                                                    | 2020 | Science                     | jul 28 | Add URL                                                                                                    |
|    |   |   |                                         |                                                                                                    |      |                             |        | Catalog IDs<br>Arliv ID:<br>DOI: 10.1126/science.abc5798<br>ISSN: 0036-8075<br>PMID:<br>Files:              |
|    |   |   |                                         |                                                                                                    |      |                             |        | Add File<br>Other Settings                                                                                  |

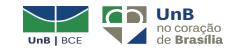

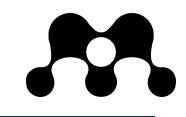

#### organize sua biblioteca

Adicione documentos (web importer): - · - · - · - •

 Salve documentos diretamente dos sites/bases de dados

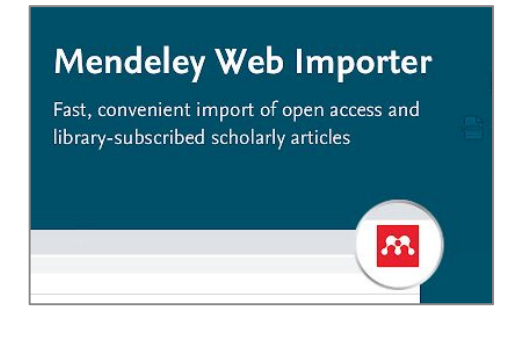

| ile Edit View T                                                                                                    | ools Help                                   |       |   |                                                        |                                                                                                    |              |                             |                     |
|----------------------------------------------------------------------------------------------------|---------------------------------------------|-------|---|--------------------------------------------------------|----------------------------------------------------------------------------------------------------|--------------|-----------------------------|---------------------|
|                                                                                                    | Invite Colleagues                           |       |   |                                                        |                                                                                                    |              | Q+5                         | iearch              |
| Mendeley                                                                                                    | Install Web Importer<br>Uninstall MS Word P | lugin |   | Documents Edit Settings                                |                                                                                                    |              |                             |                     |
| My Library                                                                                                    | Check for Duplicates<br>Options             |       | _ | Authors                                                | Title<br>Boletim escolar                                                                                                 | Year<br>2020 | Published In                | Addec<br>11:22      |
| ( Recently Added                                                                                                    |                                             | 삾     | • | Moura, Alves De                                        | ATO DA BIBLIOTECA CENTRAL Nº 07 / 2020                                                                                   | 2020         |                             | 11:22               |
| Recently Read Favorites                                                                                                    |                                             | ☆     | • | Dias, Marcelo Augusto;<br>Augusto, Marcelo; Scarabuci, | Contratos - BCE                                                                                                    | 2021         |                             | 11:22               |
| Needs Review     My Publications                                                                                                    |                                             | À     | • | 2                                                      | 313 SCIENCE sciencemag.org Preventing COVID-19 prejudice<br>in academia                                                  |              |                             | jul 29              |
| Unsorted                                                                                                    | _                                           | ☆     | • | Cohen, Myron S; Corey,<br>Lawrence                     | Combination prevention for COVID-19                                                                                      | 2020         | Science                     | jul 28              |
| Create Folder                                                                                                    | tífica                                      | *     | • | Rzymski, Piotr; Nowicki, Michał                        | Preventing COVID-19 prejudice in academia                                                                                | 2020         | Science                     | jul 28              |
| Groups                                                                                                    |                                             | ☆     | • | Bekker, Linda-Gail; Mizrahi,<br>Valerie                | COVID-19 research in Africa                                                                                              | 2020         | Science (New<br>York, N.Y.) | jul 28              |
| lter by Author Keywa                                                                                                    | rds 👻 ^                                     | *     | • | Sampaio, Larissa A. C.                                 | Neuromarketing : proposta metodológica para a promoção e o<br>uso dos produtos e serviços da Biblioteca Central da UnB . | 2017         |                             | jul 28              |
| ian Continental Ancest                                                                                                    | ry Group                                    | ☆     | • | Neto, Félix                                            | O Paradigma do Teste de Associação Implícita                                                                             | 2015         | Revista E-Psi               | jul 28              |
| ncer<br>ronaviridae                                                                                                    |                                             | *     | • | Sharpless, Norman E.                                   | COVID-19 and cancer                                                                                                    | 2020         | Science                     | jul <mark>28</mark> |
| ronavirus intectons<br>ronaviruses<br>wid-19<br>iman Immunodeficiency<br>stical Treatment<br>wrbidity<br>ndemics<br>euemonia, Viral<br>ejudice Prevention &<br>evention<br>blic Health<br>ience Magazine Article | Virus-HIV<br>Control                        |       |   |                                                        |                                                                                                    |              |                             |                     |

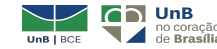

organize sua biblioteca

Adicione documentos (web importer):

 Salve documentos diretamente dos sites/bases de dados

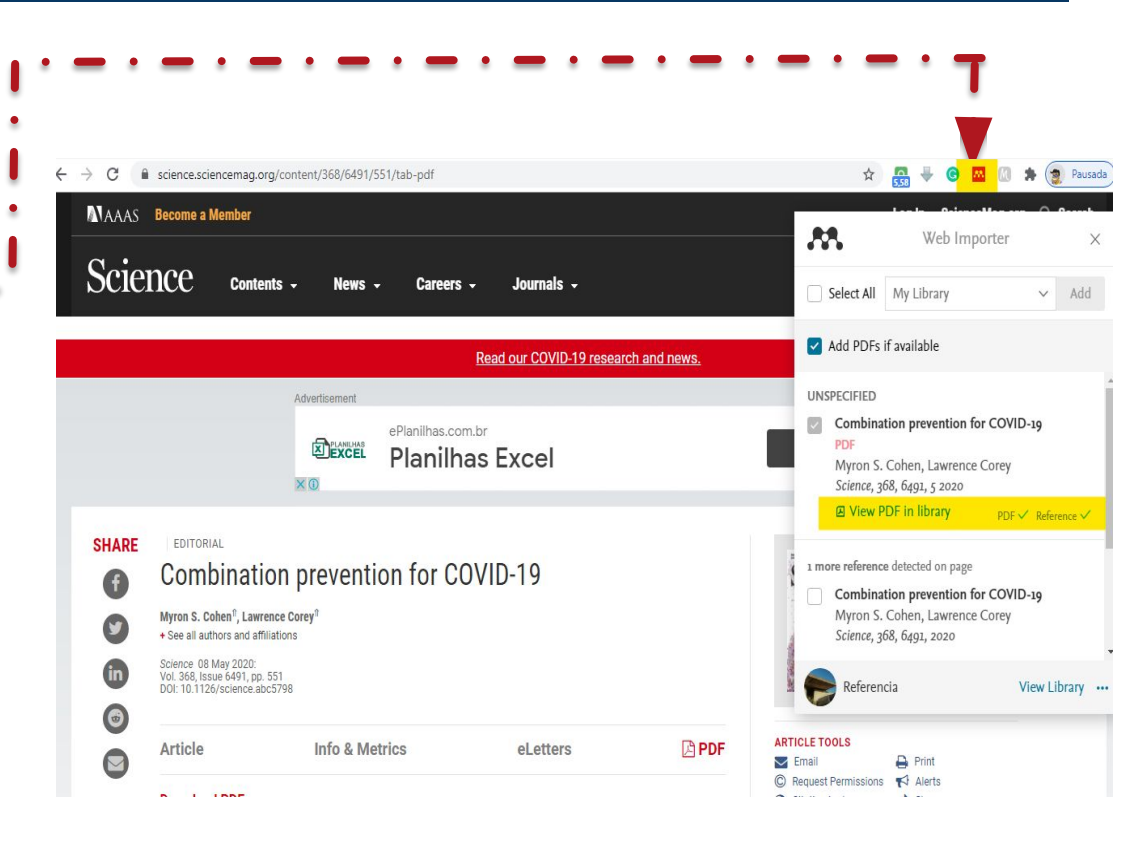

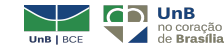

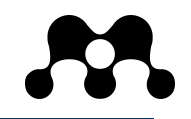

#### Sync – SINCRONIZAR

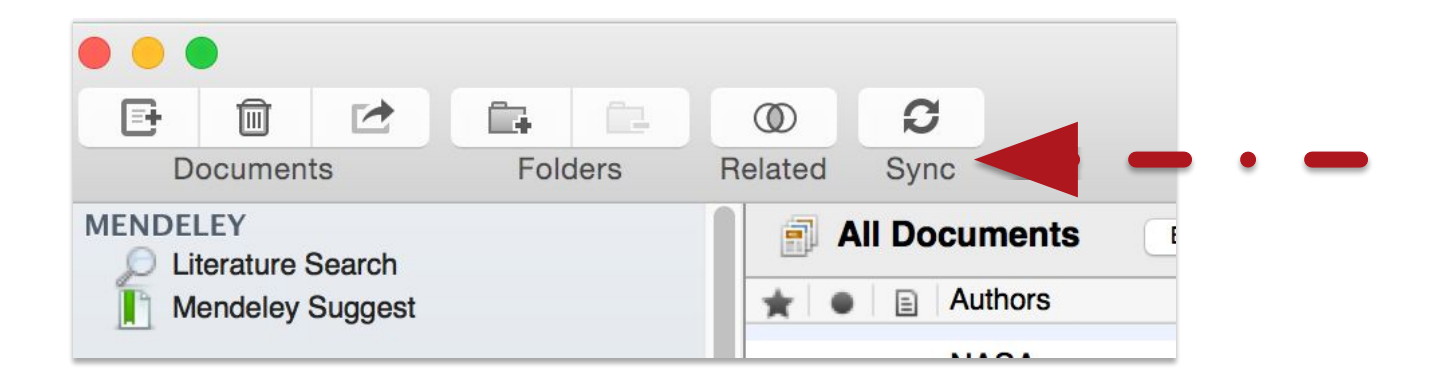

# Sempre que fizer uma atualização na versão desktop é necessário sincronizar com a versão na nuvem!

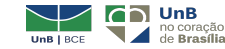

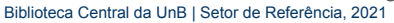

.....

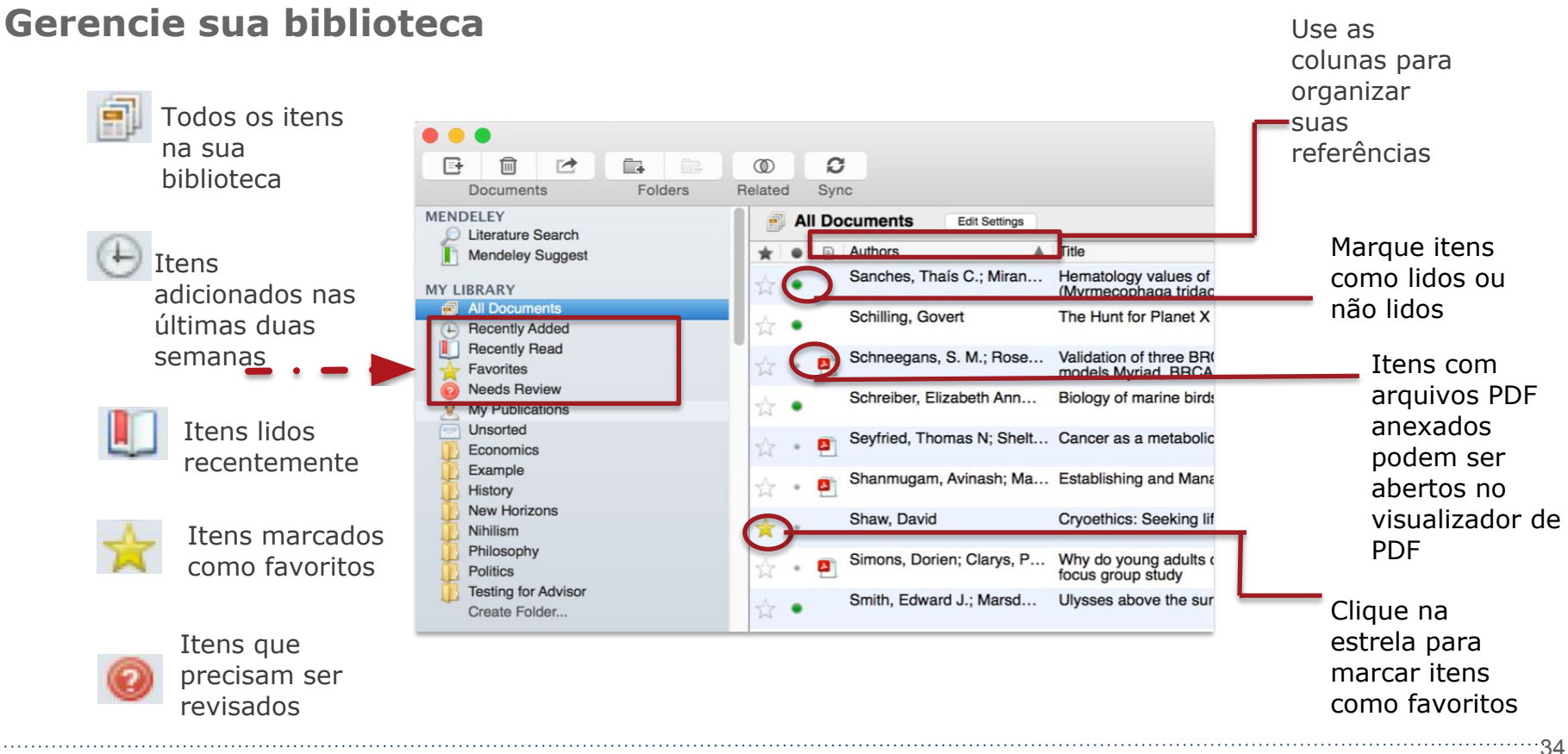

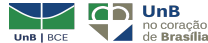

Crie e use pastas

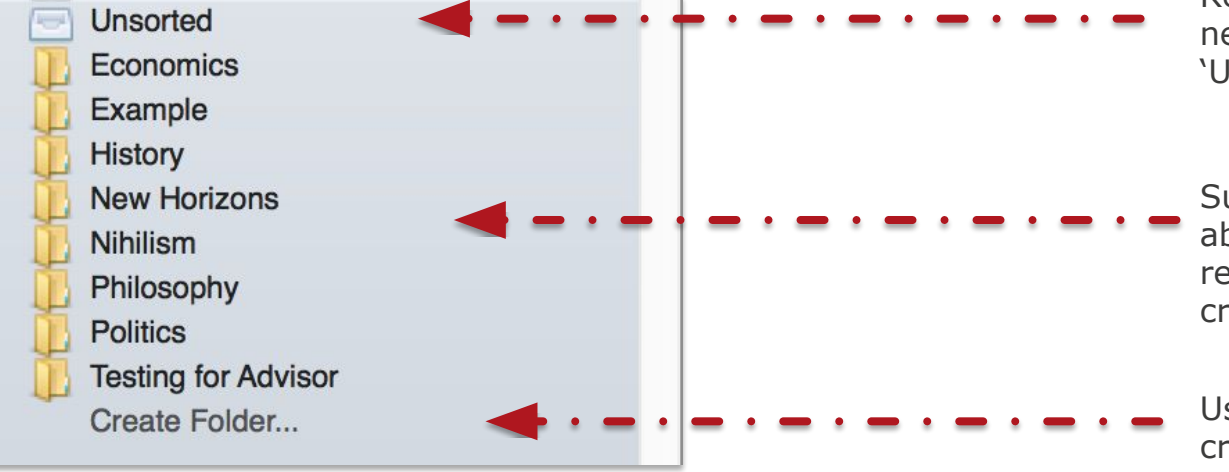

Referências não adicionadas a nenhuma pasta aparecem em 'Unsorted'.

Suas pastas serão listadas abaixo. Arraste e solte para reordená-las. É possível criar <u>subpastas</u>.

Use 'Create Folder' para criar uma nova pasta.

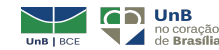

.....

#### **Pesquise seus documentos**

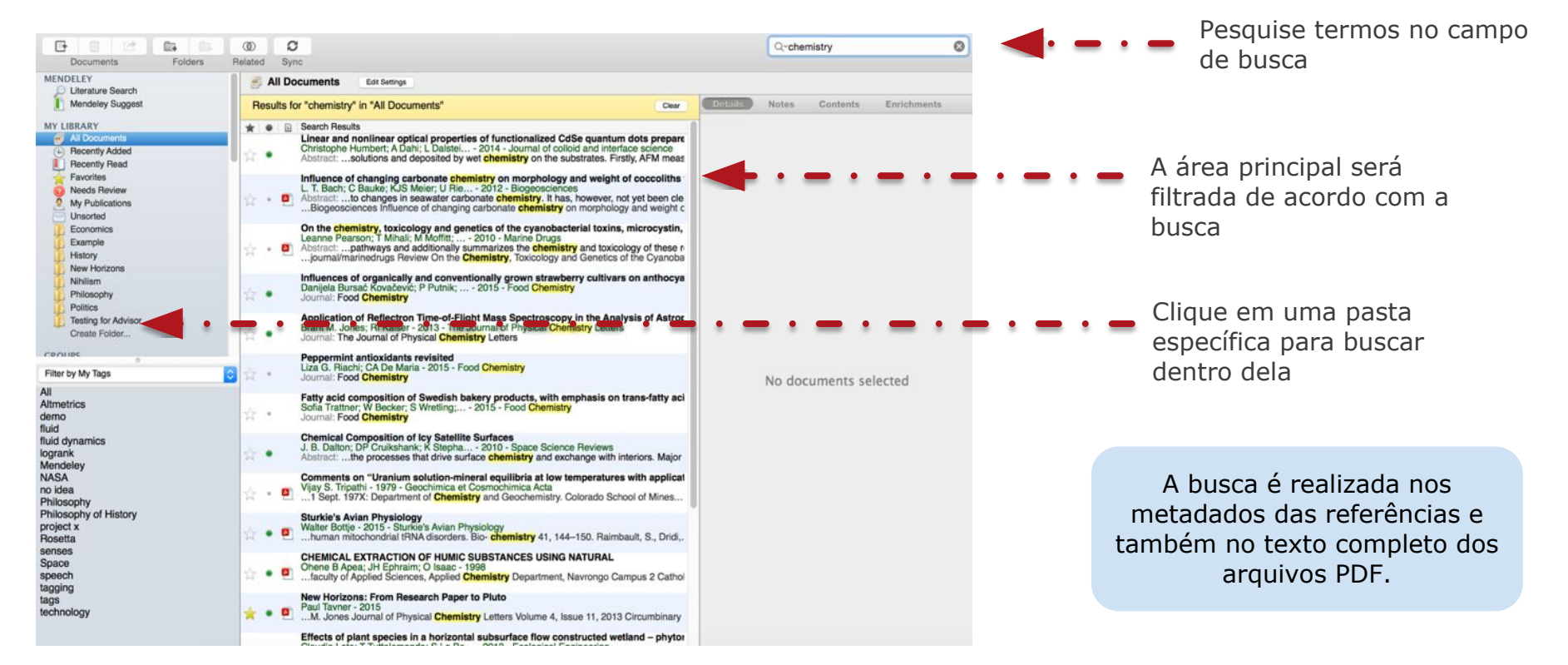

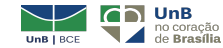

#### **Pesquise seus documentos**

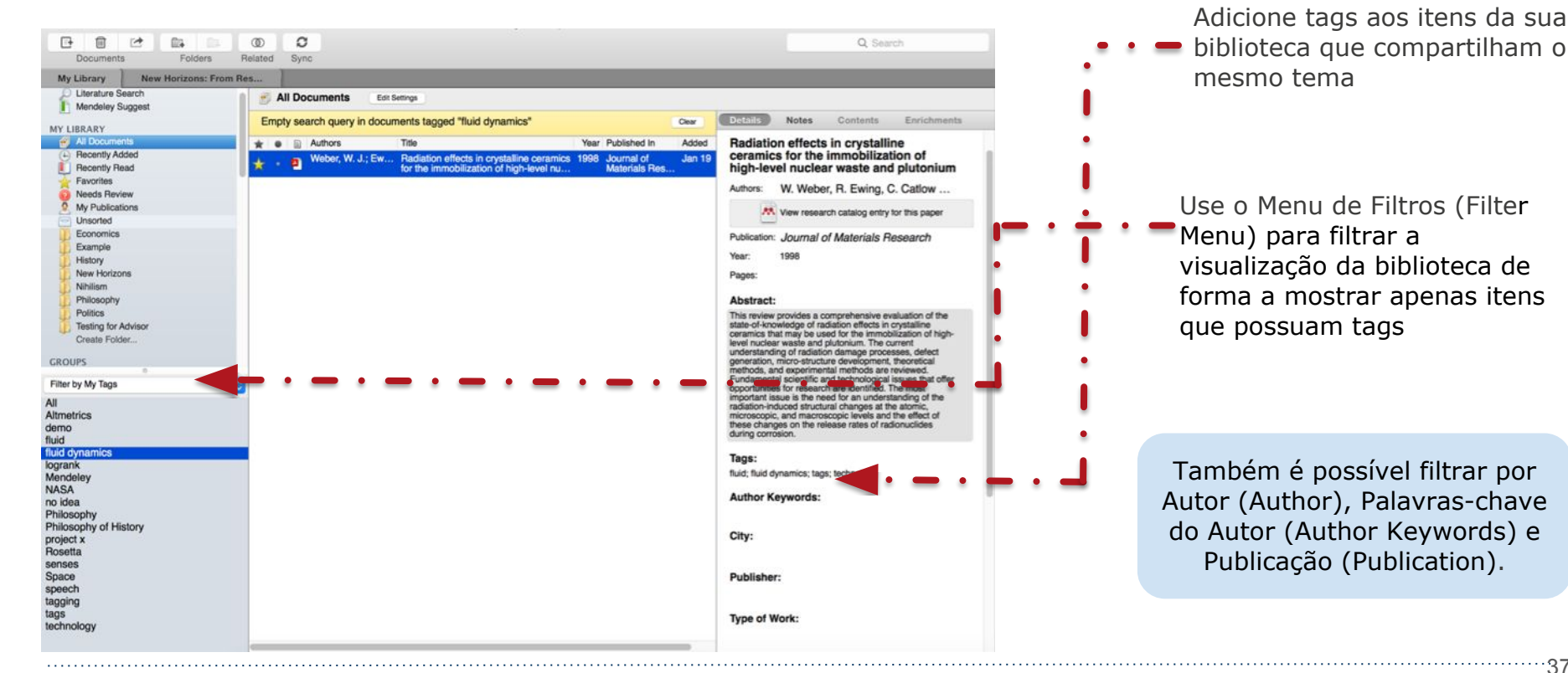

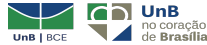

.....

#### **Cheque duplicatas**

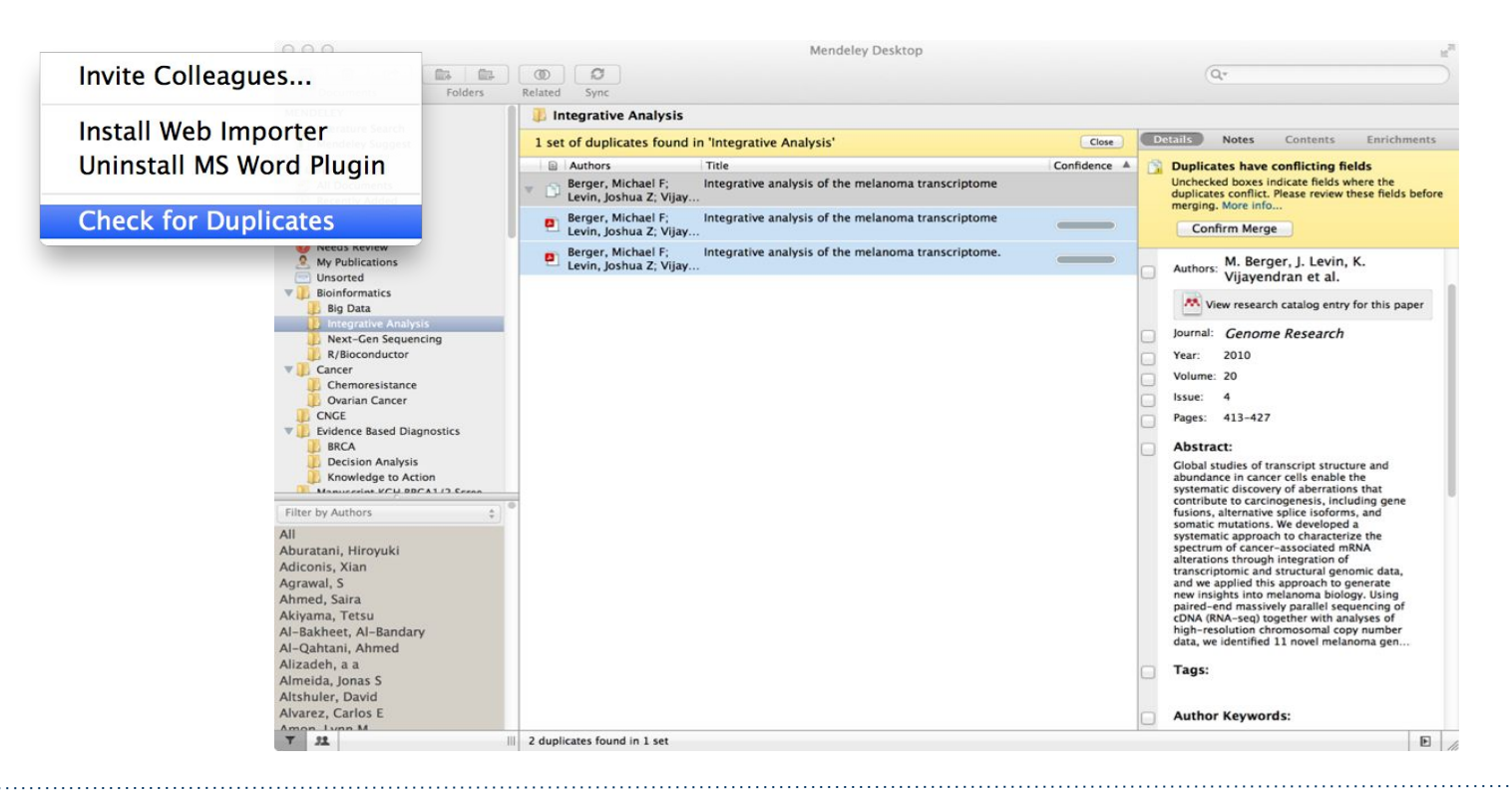

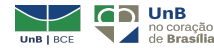

.....

#### Leia seus documentos salvos

|                                                                                                    |                                                                                                    | Q - Search Miguel                                                                                                    |
|----------------------------------------------------------------------------------------------------|----------------------------------------------------------------------------------------------------|----------------------------------------------------------------------------------------------------|
| Select Pan Note Highlight Color Zoom Zoom To Fit                                                                                                    | Fullscreen Sync Help                                                                                                    |                                                                                                    |
| Ruben Ur         INTRODUÇÃO         O objetivo desta pesquisa é analisar o crescimento da literatura produzida sobre a produtividade dos autores, conhecida também como a "Lei de Lotka", assim como o crecimento dos autores produtores dessa literatura, no período que vai de 1922 a 2003. Como se sabe, a produtividade científica dos autores, medida através da publicação de artigos em determinada disciplina, começou a ser estudada por Dresden (1922), mas foi Lotka (1926) suem a formulou como um modelo estatístico do <i>quadrado imerso</i> , para mais adiante ser questionada e reformulada como o modelo do <i>poder imerso generalizada</i> . Como homenagem ao formulador do modelo estatístico, convencionou-se chamá-lo de Lei de Lotka.         Desde essa época, as pesquisas, e por isso a literatura devotada a ceste assunto, tem crescido es e acumulado ano a ano, de maneira quase constante. É esse crescimento da literatura ese ajuste a um modelo estatístico, sugerido pelos dados observados, que será analisado nesta pesquisa. Afirma-se que, em | bizagastegui<br>começo e ao final do período para, dessa forma,<br>estimar a taxa média de crescimento. O interesse<br>reside em conhecer como a quantidade de literatura<br>produzida varia o só num momento particular,<br>senão também<br>permitiria predi<br>observadas no co<br>observadas no co<br>corrobora o que afima Siva (2008) em seu texto sobre a Lei<br>de tota.<br>Corrobora o que afima Siva (2008) em seu texto sobre a Lei<br>de tota.<br>Corrobora o que afima Siva (2008) em seu texto sobre a Lei<br>de tota.<br>Corrobora o que afima Siva (2008) em seu texto sobre a Lei<br>de tota.<br>Corrobora o que afima Siva (2008) em seu texto sobre a Lei<br>de tota.<br>Corrobora o que afima Siva (2008) em seu texto sobre a Lei<br>de tota.<br>Corrobora o que afima Siva (2008) em seu texto sobre a Lei<br>de tota.<br>Corrobora o que afima Siva (2008) em seu texto sobre a Lei<br>de tota.<br>Corrobora o que afima Siva (2008) em seu texto sobre a Lei<br>de tota.<br>Corrobora o que afima Siva (2008) em seu texto sobre a Lei<br>de tota.<br>Corrobora o que afima Siva (2008) em seu texto sobre a Lei<br>de tota.<br>Corrobora o que afima Siva (2008) em seu texto sobre a Lei<br>de tota.<br>Desenter a como e setudo de caso a produção de<br>trabalhos sobre a Lei de Lotka. Não obstante, é<br>preciso estar conscientes de que se a literatura cresce,<br>não é simplesmente porque os cientistas aumentam<br>sua produtividade, senão também porque mais<br>cientistas entram no campo e contribuem com uma<br>taxa média de produtividade nesse campo. Portanto,<br>será explorado também o crescimento dos autores<br>produtores dessa literatura sobre a Lei de Lotka.<br>DECEDENCIAL TEÓDICO | Details       Notes       Contents         Type:       Journal Artide       •         Crescrimento da literatura e dos<br>autores sobre a Lei de Lotka       Authors: R. Urbizagastegui         Image:       Wew research catalog entry for this paper         Journal:       Crência da Informação         Yer:       2009         Volume:       38         Issue:       3         Pages:       111-129         Abstract:       Analisa o crescimento da Intentura producida sobre a<br>Lei de Lotka, astain como o crescimento di des autores<br>produores dessa libratura .de 1922 a 2003. Nesse<br>produores dessa libratura .de 1922 a 2003. Nesse<br>produores dessa libratura .de 1922 a 2003. Nesse<br>produo e crescimento da Intentura argue o modelo<br>poponencia], con taxa média de crescimento de 7,5%<br>po aon e taxa de duplicação a cada 9.6 anor, com<br>periodo de duplicação a cada 10 anos. A estatistica<br>indica bom justes à modelo exponencial, con R 2 de<br>0,985 para a literatura e 0,992 para os autores,<br>ambos a un nivel de significancia de 0,01.         Tags:       Author Kevwords: |

 Dê um duplo clique no arquivo salvo em sua biblioteca. Destaque e faça anotações quando necessário.

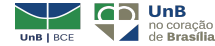

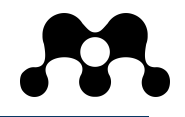

#### Plug-in de citações e referências

| Mendeley Desktop                        |                                                             |                                                                                                    |                                     |                          | – 0 ×          |
|-----------------------------------------|-------------------------------------------------------------|----------------------------------------------------------------------------------------------------|-------------------------------------|--------------------------|----------------|
| e Edit View Tools Help                  |                                                             |                                                                                                    |                                     |                          |                |
| CT T Invite Colleagues                  | . D                                                         |                                                                                                    | G                                   | <b>\→</b> Search         | Larissa 🚷      |
| Iendeley<br>Uninstall MS Word Plugin    | Document Ear settings                                       |                                                                                                    | • • • •                             | • • • • • • •            | - • - • -      |
| Check for Duplicates                    | Authors                                                     | Title                                                                                                    | Year Published In                   | Added ^ Details Notes Co | ontents        |
| All Documents Options                   | <b>P</b>                                                    | Guia das Bibliotecas do SiB-UnB Guia das Bibliotecas do SiB-<br>UnB                                            |                                     | 8:16                     |                |
| 🕀 Recently Added                        | i 🖻                                                         | SHANTI_MANTRAS                                                                                                 |                                     | 8:09                     |                |
| ★ Favorites                             | Gonçalves, Eveline                                          | Livro da Minha Biblioteca sem acesso : Farmacologia Clínica                                                    | 2020                                | set 7                    |                |
| Needs Review     My Publications        | Helena, Luiza; Lourenco,<br>Madia; Informa, Co-autor; K     | problema versão digital - Imunologia Celular e Molecular                                                       | 2020                                | set 7                    |                |
| Dunsorted                               | Leite, Cesar Eduardo; Leite,<br>Cesar Eduardo               | Acesso e-book                                                                                                  | 2020                                | set 7                    |                |
| La Artigos Larissa                      | Leite, Cesar Eduardo; Leite,<br>Cesar Eduardo               | Acesso e-book                                                                                                  | 2020                                | set 7                    |                |
| Di Gerenciadores de Referência          | Luís Vieira, André                                          | Gestão de contratos administrativos                                                                            | 2014 Revista de<br>Contratos Públic | set 7                    |                |
| er by Author Keywords                   | Sampaio, Amorim Catunda                                     | Amorim Catunda Sampaio                                                                                         | 2020                                | set 7                    |                |
| <u>।</u> .                              | •                                                           | Atestado Larissa.pdf                                                                                           |                                     | set 7 No docun           | nents selected |
| R .                                     | Cordeiro, Fernanda; Sampaio,<br>Amorim Catunda; Karoline, M | ATO DO ( A ) BIBLIOTECA CENTRAL Nº 16 / 2017                                                                   | 2017                                | set 7                    |                |
| CR2<br>demic Libraries                  | •                                                           | Boletim escolar 2020 -                                                                                         | 2020                                | set 7                    |                |
| ographic management ographic reference  | Fixa, Renda; Direto, Tesouro                                | Informações consolidadas Informações detalhadas                                                                | 2019                                | set 7                    |                |
| ioteca 2.0<br>ioteca Universitária      |                                                             | Banco do Brasil - Informe de Rendimentos Financeiros -<br>Pessoa Física Ano Calendario 2019 - Imposto de Renda | 2019                                | set 7                    |                |
| iotecas<br>iotecas Nacionais            | Fixa, Renda                                                 | Informações consolidadas Informações detalhadas                                                                | 2019                                | set 7                    |                |
| otecas Públicas Estaduais<br>oteconomia | Renda, Imposto D E; Física,<br>Pessoa                       | ANO-CALENDÁRIO DE 2019 Pessoa Física Beneficiária dos<br>Rendimentos :                                         | 2019                                | set 7                    |                |
| silia university                        | Bm, Extrato Segmento;                                       | Extrato   Segmento BM & FBOVESPA                                                                               | 2020                                | set 7                    |                |

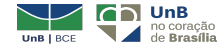

-40

Plug-in de citações - Word (versões anteriores a 2016)

| REFERÊNCIAS | Insert Bibliography<br>Open Mendeley<br>Style: Universidade Fe *<br>ey Cite-O-Matic                                                                                                    |                                  |
|-------------|----------------------------------------------------------------------------------------------------|----------------------------------|
|             | crescimento<br>Crescimento da literatura e dos autores sobre a Lei de Lotka<br>Ruben Urbizagastegui - 2009 - Ciência da Informação<br>Abstract: Analisa o crescimento da literatura produzida sobre a Lei de Lotka, as |                                  |
|             | My Library  Go To Mendeley OK Cancel                                                                                                    | a em 1926 (URBIZAGASTEGUI, 2009) |

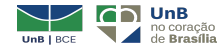

Biblioteca Central da UnB | Setor de Referência, 2021

#### Plug-in de citações - Word e Writer

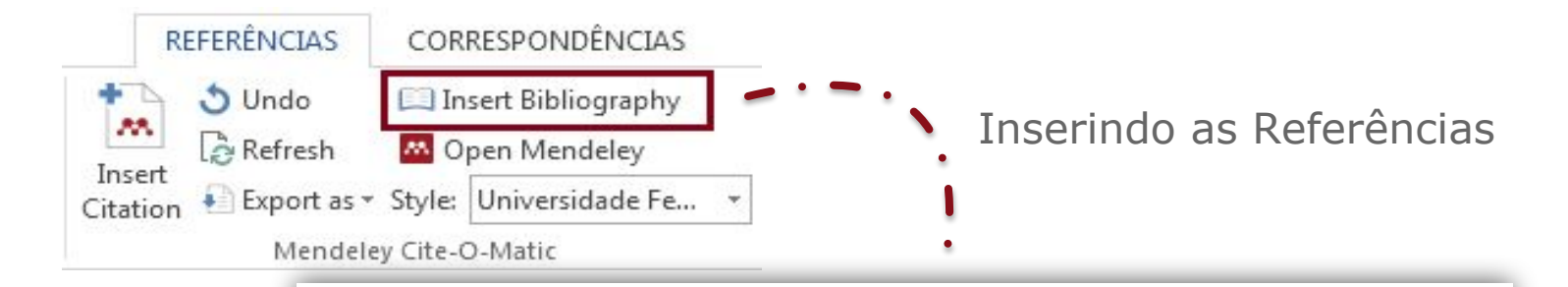

FERREIRA, Ana Gabriela Clipes. Bibliometria na avaliação de periódicos científicos. **DataGramaZero**, [s. l.], v. 11, n. 3, 2010. Disponível em: <http://www.brapci.ufpr.br/brapci/index.php/article/view/0000008927/738965b8bc4ee7 9ca9007eef07685c93>. Acesso em: 7 nov. 2017.

URBIZAGASTEGUI, Ruben. Crescimento da literatura e dos autores sobre a Lei de Lotka. **Ciência da Informação**, [s. l.], v. 38, n. 3, p. 111–129, 2009. Disponível em: <a href="http://eprints.rclis.org/17722/1/Urbizagastegui-Art-v38n3-2009.pdf">http://eprints.rclis.org/17722/1/Urbizagastegui-Art-v38n3-2009.pdf</a>>. Acesso em: 6 nov. 2017.

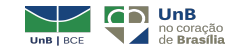

#### Plug-in de citações - Word e Writer

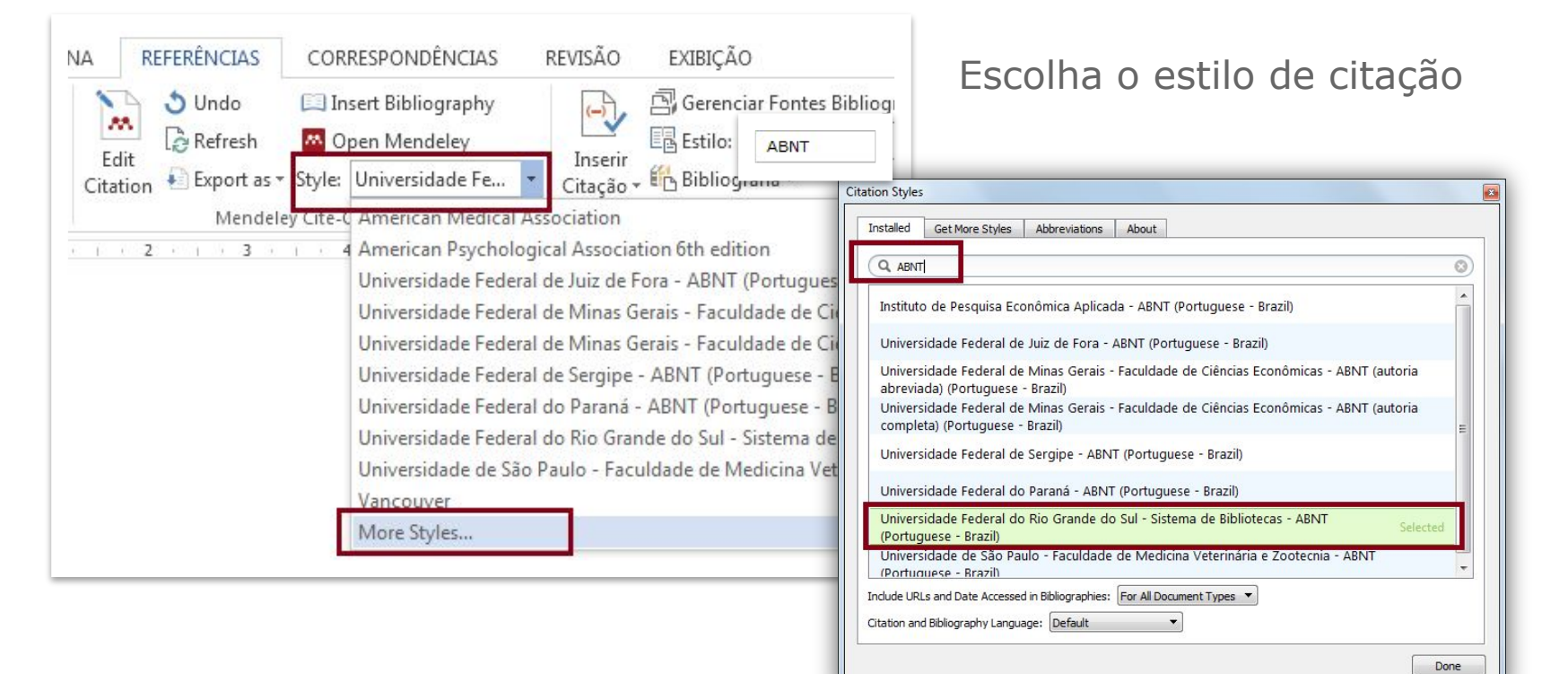

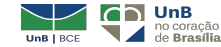

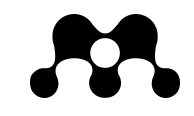

#### Plug-in de citações - Word e Writer

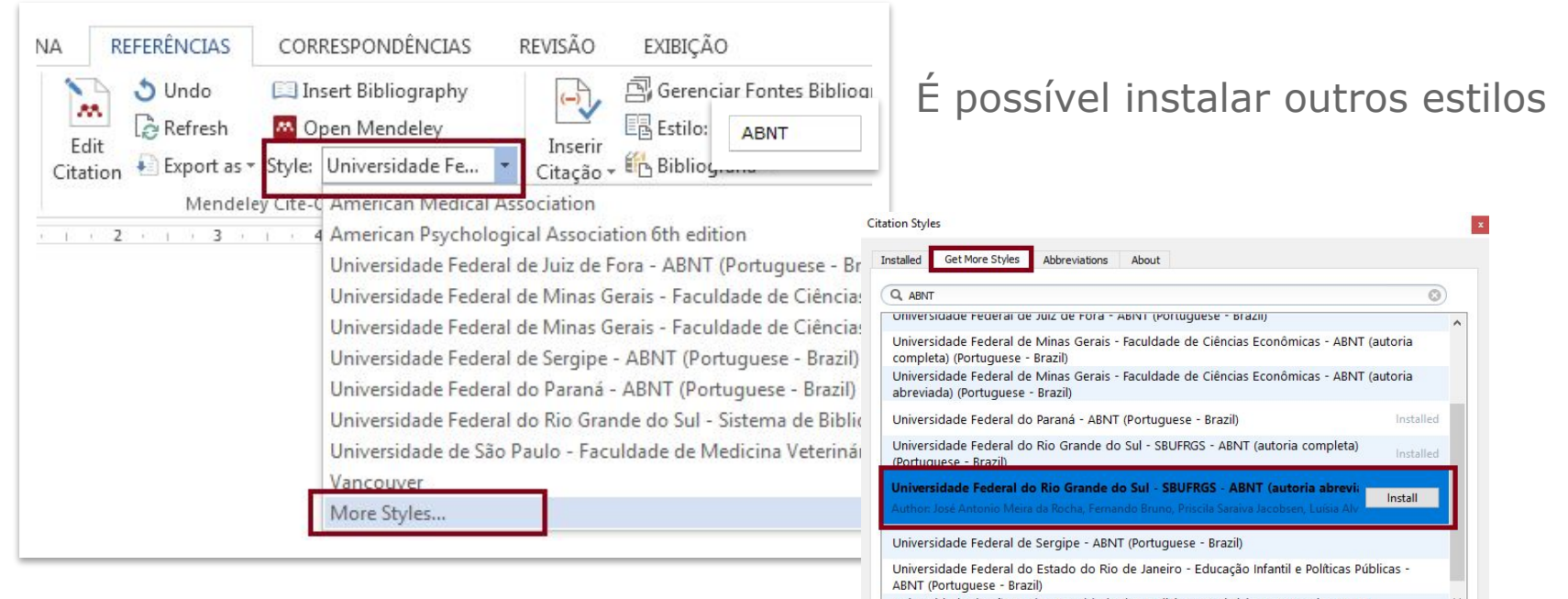

Universidade de São Paulo - Faculdade de Medicina Veterinária e Zootecnia - ABNT

Download Style: Enter URL

Download

Done

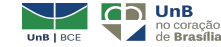

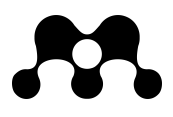

#### Mendeley Cite (novo plug-in) - Word 2016 e posteriores, Word App Ipad

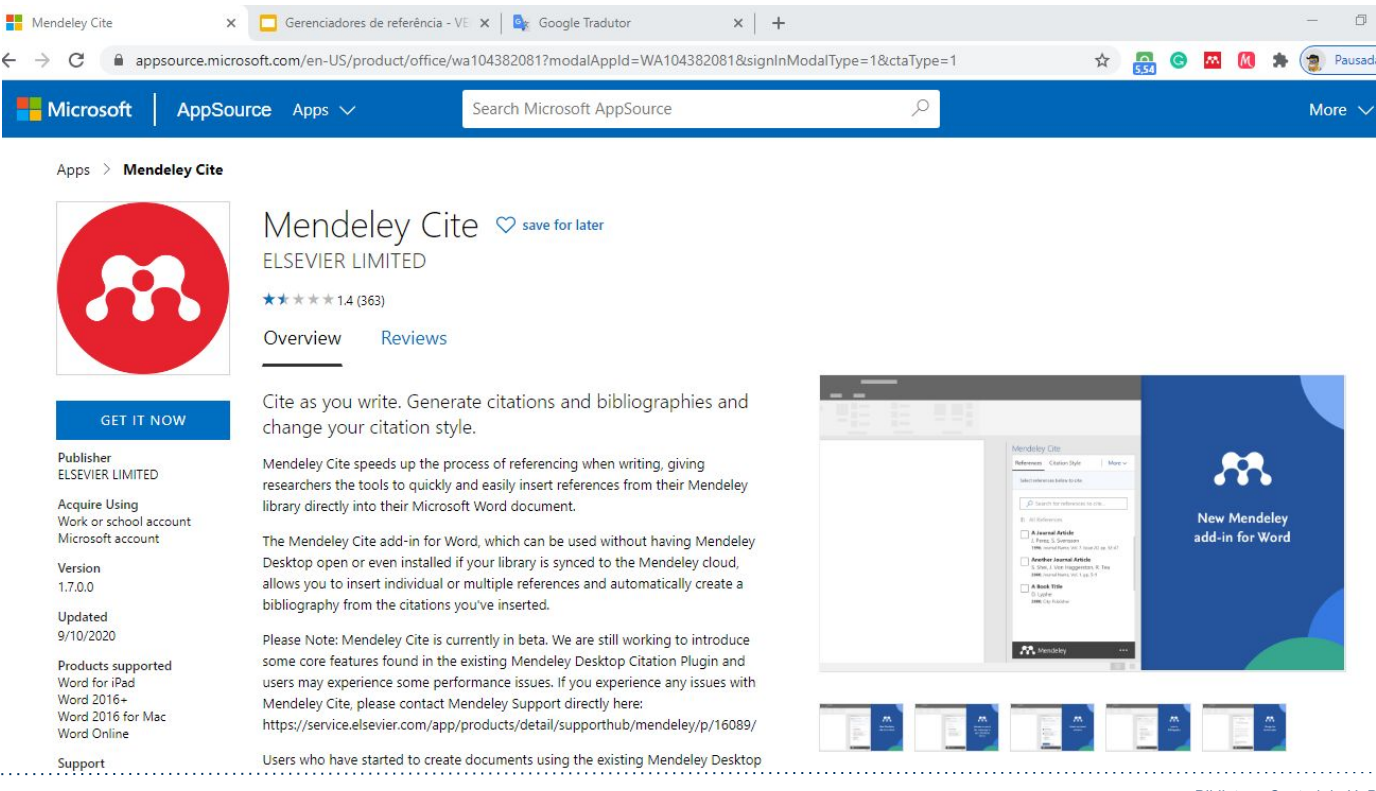

UnB BCE UnB no coração de Brasília

Biblioteca Central da UnB | Setor de Referência, 2021

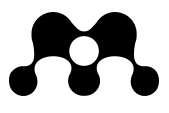

#### Mendeley Cite (novo plug-in) - Word 2016 e posteriores, Word App Ipad

| Arquivo Página             | Inicial Inserir D                                                                                                    | esign Layout <mark>Re</mark>                                                          | eferências Correspondência:                                           | s Revisão Exibir Zotero Aju                                              | da                                                              | 🖻 Compartilhar 🛛 🖓 Comentários                                                                                         |
|----------------------------|----------------------------------------------------------------------------------------------------|---------------------------------------------------------------------------------------|-----------------------------------------------------------------------|--------------------------------------------------------------------------|-----------------------------------------------------------------|----------------------------------------------------------------------------------------------------|
| Sumário                    | sumário Valante a serie a seri | [r] Inserir Nota de Fim<br>k <mark>\$</mark> Próxima Nota de Rodap<br>≣ Mostrar Notas | Dé ~ Pesquisa Pesquisador<br>Inteligente                              | Inserii<br>Citação ~ 🕀 Bibliografia ~                                    | Inserir Índice de lli<br>Inserir<br>Legenda 🗗 Referência Cruzad | ustrações Taracar<br>fa Entrada                                                                                        |
| Sumário                    | 4                                                                                                    | lotas de Rodapé                                                                       | Fal Pesquisar                                                         | Citações e Bibliografia                                                  | Legendas                                                        | Índice 🛛 Índice de Aut Cite with M                                                                                     |
| . 1 • 2                    | · · · 1 · · · · · · · · · · · · · · · ·                                                                                                    | 2 • 1 • 3 • 1 • 4 • 1 • 5 • 1                                                         | ı · 6 · ı · 7 · ı · 8 · ı · 9 · ı · 10 ·                              | i +11 + i +12 + i +13 + i +14 + i +15 + i +16 + <u>∧</u> +17             | · ı · 18 · ı · 19                                               | Mendeley Cite 🔹 👻                                                                                                    |
| -                          | Com o fim<br>("MINISTÉRIO D                                                                                                    | do foro privilegiado (l<br>A JUSTIÇA E SEGURANÇA PÚBLIC                               | LUÍS VIEIRA, 2014) afirma qu<br>ca despacho do ministro No 693 / 2020 | e as leis do Brasil. Ainda conforme<br>" 2020)                           |                                                                 | References         Citation Style         More ~           Select references below to cite.                            |
| -<br>-<br>-<br>-           | LUÍS VIEIR/<br>2014.<br>MINISTÉRI<br>14260513,                                                                                                    | A, A. Gestão de contra<br>O DA JUSTIÇA E SEGU<br>2020.                                | atos administrativos. <b>Revista</b><br>RANÇA PÚBLICA DESPACHO        | <b>de Contratos Públicos</b> , p. 9–32,<br>DO MINISTRO Nº 693 / 2020. p. |                                                                 | Search for references to add Displaying 146 results                                                                    |
|                            |                                                                                                    |                                                                                       |                                                                       |                                                                          |                                                                 | problema versão digital - Imunologia<br>Celular e Molecular<br>Helena L, Lourenco M, Informa C, Koo<br>(2020) (61) 2-4 |
|                            |                                                                                                    |                                                                                       |                                                                       |                                                                          |                                                                 | Acesso e-book<br>Leite C, Leite C<br>(2020) (61) 6-8                                                                   |
| 2<br>-<br>-<br>-<br>-<br>- |                                                                                                    |                                                                                       |                                                                       |                                                                          |                                                                 | Acesso e-book<br>Leite C, Leite C<br>(2020) (61)                                                                       |
| -                          |                                                                                                    |                                                                                       |                                                                       |                                                                          |                                                                 | - Mendeley                                                                                                    |

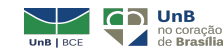

# Agora é hora de praticar. Bons estudos e sucesso na pesquisa!

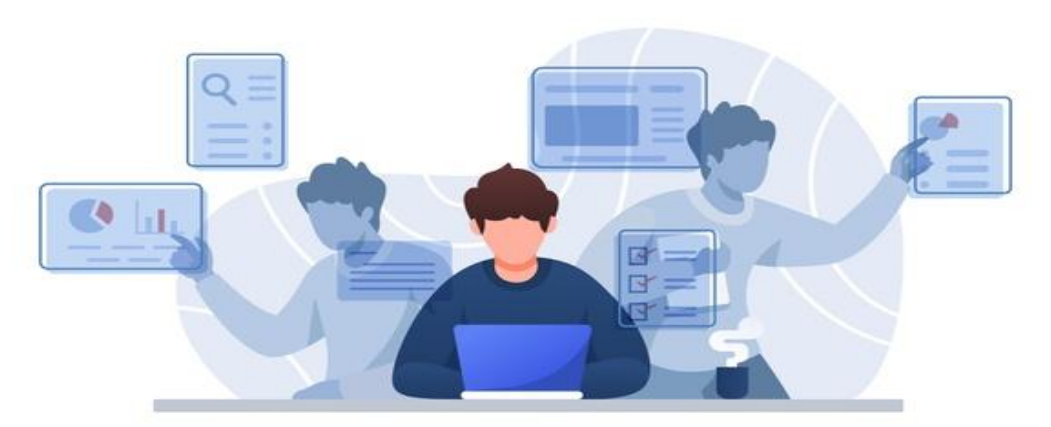

Fonte imagem: freepik (2020)

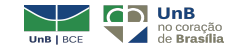

··47

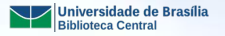

Campus Universitario Camp Abere

UnB

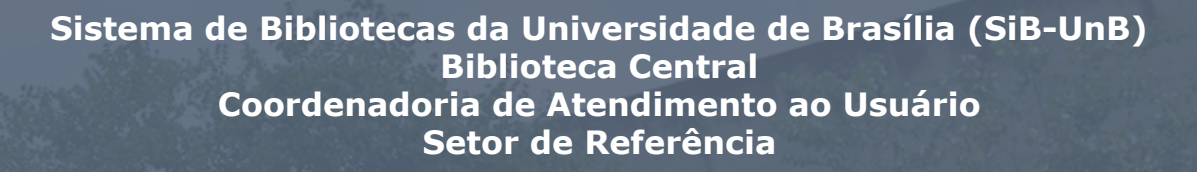

UNIVERSIDADE DE BRASÍLIA Reitora Vice-Reitor

BIBLIOTECA CENTRAL (SiB-UnB) Diretor Coord. de Atendimento ao Usuário

Conteúdo

Prof.<sup>a</sup> Márcia Abrahão Moura Prof. Enrique Huelva Unternbäumen

Prof. Fernando César Lima Leite Miguel Ângelo Bueno Portela

Elisângela Alves de Moura Eveline Filgueiras Gonçalves Fabiane Nogueira Freitas Larissa Amorim Catunda Sampaio Luciana Setubal Marques da Silva Marcelo Augusto Dias Scarabuci Michelle Pereira Soares

Biblioteca Central Campus Darcy Ribeiro, Gleba A Brasília (DF) - CEP 70910-900 Telefone: +55 61 3107-2676 www.bce.unb.br | informacoes@bce.unb.br